# PLATFORMA SMART INVEST -MANUAL KLIENTI-

# Permbajtja

| 1. OBJEKTI DHE QELLIMI                                                                                                    |    |
|----------------------------------------------------------------------------------------------------|----|
| 1.1 Objekti                                                                                                    |    |
| 1.2 Qellimi                                                                                                    |    |
| 2. PERKUFIZIME                                                                                                    | 3  |
| 3. Smart Invest – Prezantimi i Platformes                                                                                                    |    |
| 3.1 Shkembimi Monedhave (FOREX) 6                                                                                                    |    |
| 3.2 Tregu i titujve                                                                                                    | 7  |
| 3.3 Mallrat                                                                                                    | 8  |
| 3.4 Kontratat per Ardhmen (FUTURES)                                                                                                    | 9  |
| 3.5 Tregetimi me Marzhin                                                                                                    | 9  |
| 3.6 Smart Invest-Paraqitja e Llogarise                                                                                                    | 11 |
| Appendix A                                                                                                    | 12 |
| Platforma Smart Invest – Ne PC, Tableta dhe Smartphone                                                                                                    | 12 |
| Konfigurimi Fillestar12                                                                                                    |    |
| •                                                                                                    |    |
| Trader                                                                                                    |    |
| Trader                                                                                                    |    |
| Trader                                                                                                    |    |
| Trader                                                                                                    |    |
| Trader14Kerkimi per Instrumente15Lista e Perzgjedhjeve16Listat e Modifikuara16Ndryshimi Listes16                                                                                                    |    |
| Trader14Kerkimi per Instrumente15Lista e Perzgjedhjeve16Listat e Modifikuara16Ndryshimi Listes16Gjendja Listes17                                                                                                    |    |
| Trader14Kerkimi per Instrumente15Lista e Perzgjedhjeve16Listat e Modifikuara16Ndryshimi Listes16Gjendja Listes17Lista 1 (Nje) Rrjeshtore (vetem ne PC)18                                                                                                    |    |
| Trader14Kerkimi per Instrumente15Lista e Perzgjedhjeve16Listat e Modifikuara16Ndryshimi Listes16Gjendja Listes17Lista 1 (Nje) Rrjeshtore (vetem ne PC)18Lista 2 (Dy) Rrjeshtore.18                                                                                                    |    |
| Trader14Kerkimi per Instrumente15Lista e Perzgjedhjeve16Listat e Modifikuara16Ndryshimi Listes16Gjendja Listes16Gjendja Listes17Lista 1(Nje) Rrjeshtore (vetem ne PC)18Lista 2(Dy) Rrjeshtore.18Tabela Tregetimit19                                                                                   |    |
| Trader14Kerkimi per Instrumente15Lista e Perzgjedhjeve16Listat e Modifikuara16Ndryshimi Listes16Gjendja Listes17Lista 1 (Nje) Rrjeshtore (vetem ne PC)18Lista 2 (Dy) Rrjeshtore.18Tabela Tregetimit19Zgjedhja e kolonave20                                                                            |    |
| Trader14Kerkimi per Instrumente15Lista e Perzgjedhjeve16Listat e Modifikuara16Ndryshimi Listes16Gjendja Listes17Lista 1 (Nje) Rrjeshtore (vetem ne PC)18Lista 2 (Dy) Rrjeshtore18Tabela Tregetimit19Zgjedhja e kolonave20Vendosja e Urdherave20                                                       | 21 |
| Trader14Kerkimi per Instrumente15Lista e Perzgjedhjeve16Listat e Modifikuara16Ndryshimi Listes16Gjendja Listes17Lista 1 (Nje) Rrjeshtore (vetem ne PC)18Lista 2 (Dy) Rrjeshtore.18Tabela Tregetimit19Zgjedhja e kolonave20Vendosja e Urdherave21                                                      | 21 |
| Trader14Kerkimi per Instrumente15Lista e Perzgjedhjeve16Listat e Modifikuara16Ndryshimi Listes16Gjendja Listes17Lista 1 (Nje) Rrjeshtore (vetem ne PC)18Lista 2 (Dy) Rrjeshtore.18Tabela Tregetimit19Zgjedhja e kolonave20Vendosja e Urdherave21Tregtimi Ndermjet Tabeles21Tregtimi Ndermjet Listes21 | 21 |

| Bileta Tregtimit                                                  | 22 |    |
|-------------------------------------------------------------------|----|----|
| Tregtimet ne Kohe Reale                                           | 22 |    |
| Vendosje urdheri per FOREX                                        | 23 |    |
| Konfirmimi i Tregetimeve dhe Urdherave                            | 24 |    |
| Menaxhimi i Pozicioneve te Tregetimit                             | 25 |    |
| Menaxhimi I Urdherave te Hapur                                    |    | 25 |
| Moduli Llogarise                                                  |    | 26 |
| Paraqitja Tregut                                                  | 27 |    |
| Grafiket                                                          | 28 |    |
| Sherbimet e Llogarise                                             | 28 |    |
| Appendix B                                                        |    | 29 |
| Si te abonohemi per informacion ne kohe reale                     |    | 29 |
| Platforma- Marzhini fillestar dhe ai I mirembajtjesPlatform       | 37 |    |
| 1.Shkoni në listën tuaj të shikimit dhe klikoni në një instrument | 37 |    |
| 2.Një biletë tregtare do të shfaqet                               | 38 |    |
| 3.Në biletën tregtare do të shihni:                               | 38 |    |
| 4. Marzhini fillestar                                             | 40 |    |
| 5. Ndikimi fillestar mbi marzhin                                  | 41 |    |
| 6. Ndikimi në Marzhin e Mirëmbajtjes                              | 42 |    |
| 7. Moduli përmbledhës i llogarisë shfaq informacionin e mëposhtëm | 43 |    |
| 8. Marzhi fillestar i disponueshëm                                | 44 |    |
| 9. Rezerva e Mirëmbajtjes                                         | 45 |    |
| 10. Marzhi i mirëmbajtjes i disponueshëm                          | 46 |    |
| Si të shkarkoni raporte pdf ose excel                             | 47 |    |
| Paraqitja e Performancës                                          |    | 49 |
| Permbledhja Llogarise.                                            |    | 49 |
| Fitim/Humbje sipas instrumentit (P/L)                             | 49 |    |
| Tabela e te ardhurave mujor                                       |    | 50 |
| Te ardhurat                                                       |    | 50 |
| Return chart                                                      | 50 |    |
| Treguesit fitues %                                                | 51 |    |
| Statistika                                                        | 51 |    |
| Tabela e % se te ardhurave mujore                                 | 51 |    |
| Fondet ne cash                                                    | 51 |    |
| Grafiku i balance se fondeve                                      | 52 |    |

| Permbledhja e Balances se fondeve | 52 |
|-----------------------------------|----|
| Grafiku i lëvizjeve se fondeve    | 52 |

### 1. OBJEKTI DHE QELLIMI

#### 1.1 Objekti

Futja e klientëve në produktin më të ri nga BKT, platforma SmartInvest për investime në tregjet ndërkombëtare në të gjithë botën.

### 1.2 Qellimi

Qëllimi i këtij dokumenti është edukimi i klientëve mbi terminologjinë e përdorur në platformën SmartInvest të BKT dhe udhëzimi i tyre për përdorimin e përgjithshëm të platformës.

#### 2. PERKUFIZIME

Perveçse kur konteksti i Marreveshjes kerkon apo sugjeron ndryshe, termat e meposhtem do te kene kuptimet si vijojne:

"Kerkese/Ask" - eshte çmimi me te cilin Klienti mund te bleje nje Kontrate ose nje monedhe baze ne nje çift (pair) monedhash;

**"Kodet e Hyrjes" -** eshte emri i vetem i perdoruesit, fjalekalimi dhe kodi i derguar me mesazh SMS nga BKT tek Klienti per te hyre ne faqen e Internetit te BKT-se, ne aplikacionin BKT Smart dhe ne platformen e tregtimit te BKT-se Smart-Invest, me hyrje te vetme.

**"Marreveshje" -** do te thote ky dokument i cili do te interpretohet si nje dokument qe perben kushtet dhe afatet per te cilin Palet kane rene dakord se bashku me Dokumentacionin Ligjor, i disponueshem ne website ne adresen kryesore te BKT-se;

"**Bilanci**" - do te kuptohet shuma ne Llogarine Tregtimit te Klientit pas transaksionit te fundit te bere brenda çdo periudhe kohore; Bilanci mund te llogaritet: shuma e depozites minus terheqje plus krediti plus fitimi i realizuar dhe humbja minus marzhi i kerkuar per Kontratat e hapura;

**"Valuta e Bilancit" -** do te thote njesia monetare e monedhes se Bashkimit Evropian, euro, ne te cilen caktohen dhe llogariten te gjitha bilancet, tarifat e komisionit dhe pagesat te llogarive te tregtimit;

"Valuta Baze2-do te thote monedha e pare ne nje çift (pair) monedhe;

"Oferte/Bid" - do te thote çmimi qe Klienti mund te shese nje kontrate ose monedhe baze ne nje çift (pair) monedhe;

"Dite Biznesi"-do te quhet cdo dite pune

"Para te gatshme"- do te quhen fondet te cilat jane te gatshme per tu terhequr

"Client" - do te jete çdo person fizik i cili bie dakord me Kushtet dhe Afatet e percaktuara ketu;

**"Llogaria e Tregtimit te Klientit" -** do te jete llogaria e veçante personale per llogaritjen e brendshme dhe depozitat e konsumatorit, te hapur nga BKT ne emer te Klientit. Kushtet dhe Afatet per sherbimet e ofruara nga BKT, mund te perdorin ne menyre te alternuar fjalen tregtim i llogarise ose llogari e klientit,

te cilet kane te njejtin kuptim dhe perdoren per te gjitha llogarite e tilla tregtare qe mbahen nen emrin e Klientit;

**"Pozicion i mbyllur"-** eshte transaksioni i blerjes (shitjes) e mbuluar nga transaksioni i kundert i shitjes (blerjes) sipas Kontrates;

**"Closed Trade"** - shall mean the closing of a position that refers to executing a transaction that is the exact opposite of an open position, thereby nullifying it and eliminating the initial exposure

**"Transaksion i mbyllur" -** do të thotë mbyllja e një pozicioni që i referohet ekzekutimit të një transaksioni dhe është e kundërta e një pozicioni të hapur, duke e anuluar atë dhe duke eliminuar ekspozimin fillestar.

**"Kontrate" -** do te thote çdo kontrate per blerjen ose shitjen e ndonje titulli, monedhe, malli ose pasurie tjeter ose lidhja e ndonje kontrate derivative (perfshire, pa kufizim, çdo derivat ose kontrate per ndryshime qe i referohet çdo titulli, monedhe, malli ose pasurie tjeter ose matjeje ose indeksi), qe i nenshtrohen Kerkesave te Marzhit dhe lidhen mes BKT dhe Klientit, dhe do te perfshije çdo Kontrate Shkembimi dhe Kontratat OTC te ofruara nga BKT ne Platformen Smart Invest.

**"Mallra"** - lendet e para ose produktet bujqesore te para qe mund te blihen dhe shiten, si bakri, nafta e paperpunuar, misri, kafja etj., si dhe metalet e çmuara.

**"Kontrate per diference" ose CFD" -** është një marreveshje e bërë në tregtimin e derivateve financiare ku diferencat ndërmjet çmimeve të marreveshjes së hapur dhe mbyllur janë shlyer me para të gatshme.

**"Kapitali" -** eshte pjesa e dhene e Llogarise Tregtare te Klienteve, duke perfshire pozicionet e hapura te cilat jane te lidhura me bilancin dhe luhatjen (Fitimi/Humbja) me formulen e meposhtme: Bilanci + Fitimi - Humbja. Keto perbejne fondet e nen-llogarise se Klienteve te zvogeluara nga humbja aktuale e pozicioneve te hapura dhe te rritura nga fitimi aktual ne pozicionet e hapura;

"Instrumentat Financiare" - kuptohen te gjithe instrumentet e disponueshem per tregtim ne Platformen e Tregtimit SmartInvest;

"Luhatjet Fitim/Humbje" - kuptohet fitimi (humbja) e parealizuar e pozicioneve te hapura me çmimet aktuale te monedhave themelore, kontratave ose aksioneve, indekset e kapitalit neto, metale te çmuara ose ndonje mall tjeter ne dispozicion per tregti;

**"Shkembimi valutor" ose "Forex" -** i referohet tregut te kembimit valutor, ku tregtohen monedhat e huaja te botes;

"Marzhi i lire" - kuptohen fondet qe nuk perdoren si garanci per pozicionet e hapura, qe llogariten si me poshte: Marzhi i Lire = Kapitali – Marzhi;

**"Kontrata e Ardhshme" ose FUTURES -** eshte nje marreveshje per te blere ose shitur nje sasi specifike te nje aktivi ose nje produkti me nje çmim te caktuar ne nje kohe te mevonshme. Futures eshte e disponueshme per çdo kategori te pasurive dhe mallrave;

"Llogaria e Tregtimit Joaktive" - do te kuptohet çdo llogari tregtare e Klientit ne te cilen Klienti nuk ka hapur ndonje pozicion/t dhe/ose ndonje pozicion te mbyllur/a dhe/ose ka mbajtur ne pozicion/t te hapur per nje periudhe prej gjashte (6) muaj;

"Lot" - eshte njesia qe mat shumen e transaksionit, e barabarte me 100,000 e monedhes baze (prsh 1 lot = 100.000 e monedhes baze ne rastin e nje CFD ne çifte/pair monedhash);

**"Marzh"** - do te kuptohen fondet e nevojshme te garancise, te transferuara ne Llogarine e Tregtimit te Smart-Invest per te patur nje pozicion te hapur ne Kontrata, siç percaktohet ne specifikimin e Kontratave;

"Bilanci i Marzhit" - do te thote qe, ne çdo kohe, vlera e pergjithshme e Marzhit e transferuar tek ose marre nga Platforma SmartInvest e BKT ne perputhje me kete Marreveshje (e vleresuar ne perputhje me kete Marreveshje) si e zvogeluar here pas here ne perputhje me kete Marreveshje;

"Niveli i Marzhit" - do te kuptohet indeksi qe karakterizon llogarine, e llogaritur si: Kapital / Marzh;

**"Marzhi i Kerkuar" -** eshte shuma e pergjithshme e Marzhit e kerkuar nga BKT nga Klienti ne lidhje me Kontratat e tregtimit ne Llogarine e Tregtimit Smart-Invest te vendosura ne diskrecionin e vetem te BKT;

**"Te Dhena te Tregut" -** do te kuptohet çdo e dhene financiare ose e Tregut e dhene nga BKT, duke perfshire por pa u kufizuar ne te dhena çmimesh qofte ne kohe reale, me vonese ose te çmimeve ne fund te dites, dhe çdo lloj instrumenti, master data ose lloje te tjera te te dhenave referuese, te dhena vellimi, analizave te thelluara dhe permbajtje;

**"Burimet e te Dhenave te Tregut" -** jane burimet nga te cilat burojne te dhenat e tregut, zakonisht nje shkembim ose nje ofrues shkembimi si NYSE, NASDAQ, BATS EURO dhe te ngjashme;

**"Kapitali i Lire Neto" -** nenkupton (i) pozicionin e parave cash ne llogarine e tregtimit Smart-Invest (ii) plus ose minus vleren e çdo fitimi ose humbjeje te parealizuar (sipas rastit) nga Kontratat ne llogarine e tregtimit Smart-Invest, (iii) minus vleren e Marzhit te Kerkuar;

**"Pozicion i hapur"**-do te kuptohet marreveshja e blerjes (shitjes) e cila nuk mbulohet nga shitja e kundert (blerja) e kontrates;

**"Koha e Funksionimit (Tregtimit) e platformes SmartInvest"-** do te jete periudha e kohes brenda nje jave pune, ku terminali i tregtimit te SmartInvest ofron mundesine e operacioneve te tregtimit me instrumente financiare. BKT rezervon te drejten te ndryshoje kete periudhe si te jete e pershtatshme, pasi te jete njoftuar ne adresen kryesore te internetit te Kompanise;

"Urdher" - do te thote kerkesa per ekzekutimin e transaksionit;

"Kontrata mbi banak (OTC)" - jane kontrata midis dy paleve (marreveshje dypaleshe) pa nderhyrjen e nje ndermjetesi

**"Transaksion i hapur"** -do te quhet nje transaksion spekulativ ose nje transaksion i cili nuk eshte mbyllur.

**"Pale"** - do te thote çdo dege e BKT-se dhe Klienti dhe "Palet" do te interpretohen ne perputhje me rrethanat;

"Urdhri ne pritje" - do te thote nje urdher per blerje ose shitje ne nje sasie ne nje nivel cmimi te caktuar;

**"Diference cmim Blerje/shitje"** -do te thote ndryshimi midis çmimit te blerjes se Kerkeses dhe çmimit te shitjes se Ofertes se instrumenteve financiare ne te njejtin moment;

**"Aksionet"** -jane njesi te pronesise se nje kompanie, qe zakonisht tregtohen ne tregun e aksioneve. Ato njihen edhe si kapitale.

**"Tregu i Aksioneve/Bursave-** Stock" dhe "Tregtimi i Aksioneve" eshte nje treg ne te cilin letrat me vlere blihen dhe shiten;

**"Stop" jashte nivelit -** pozicion i tille e llogarise kur pozicionet e hapura mbyllen me force nga SmartInvest me çmime aktuale per shkak te marzhit te kerkuar;

"Ndalim Humbje" -eshte urdhri ne pritje qe i bashkelidhet nje pozicioni te hapur ose nje urdhri tjeter ne pritje per mbylljen e nje pozicioni, zakonisht me humbje;

"Sub account"- është një llogari e veçuar e vendosur brenda një llogari më të madhe.

**"Take Profit"** -do te kuptohet çdo urdher ne pritje qe i bashkangjitet nje pozicioni te hapur ose urdhera te tjere ne pritje per mbylljen e pozicionit, zakonisht me nje fitim;

**"Llogaria e Tregtimit"-** do te kuptohet llogaria e dhene nga BKT, me nje numer unik, e mbajtur nga nje Klient, per qellime te tregtimit te instrumenteve financiare permes Platformes se Tregtimit SmartInvest;

**"Transaksion"** -do te kuptohet çdo lloj transaksioni qe kryhet ne Llogarine/te e Tregtimit te Klienteve, duke perfshire por pa u kufizuar ne Depozita, Terheqje, Transaksione te Hapura, Transaksione te Mbyllura.

#### 3. Smart Invest – Prezantimi i Platformes

**Smart Invest** është një platformë që ju jep mundësinë për të tregtuar produkte të ndryshëm financiarë në të gjithë botën. Përmes Smart Invest, ju mund të tregtoni në Forex, Bursë dhe Aksione, Kontrata për Ndryshim (CFD), Mallra dhe të Ardhshme.

Më poshtë, mund të gjeni një shpjegim të përgjithshëm se si Smart Invest do të punojë në tregtimin e atyre produkteve.

#### 3.1 Shkembimi Monedhave (FOREX)

I referohet tregut të këmbimit valutor, në të cilin tregtohen valutat e huaja të botës. Konsiderohet si tregu më i madh dhe më likuid në botë. Si investitor, ju mund të blini / shisni një valutë të huaj kundrejt një tjetre dhe të bëni fitim nga pozicioni juaj (i gjatë / i shkurtër).

Ekzistojnë dy lloje të bërjes së transaksioneve Forex:

1. Spot Forex: Ju mund të bëni një transaksion Forex me bilancin tuaj të disponueshëm në llogarinë tuaj (metoda klasike që shkëmbeni monedhën tuaj midis llogarive tuaja ose edhe me para në zyrat e këmbimit).

2. Leverage Forex: Levave është aftësia për të përdorur diçka të vogël për të kontrolluar diçka të madhe. Specifik për tregtimin e Forex, kjo do të thotë që ju mund të keni një sasi të vogël të kapitalit në llogarinë tuaj duke kontrolluar një sasi më të madhe në treg.

Ju mund të bëni një transaksion Forex nën platformën "Smart Invest" dhe të përfitoni nga leva. Avantazhi i dukshëm i përdorimit të levave është se ju mund të bëni një shumë të konsiderueshme parash me vetëm një sasi të kufizuar të kapitalit. Problemi është se ju gjithashtu mund të humbni një sasi të konsiderueshme parash duke tregtuar me leva. E gjitha varet nga sa me mençuri e përdorni dhe sa konservator jeni.

dmth: Kursi EUR / USD përfaqëson numrin e dollarëve amerikanë që një euro mund të blejë. Nëse besoni se Euro do të rritet në vlerë kundrejt dollarit amerikan, ju do të blini euro me dollarë që kanë një pozicion të gjatë në euro, shkurt në dollarë amerikan. Nëse kursi i këmbimit rritet, ju do të shisni Euro përsëri, duke bërë një fitim. Ju lutemi mbani në mend se tregtia në Forex përfshin një rrezik të lartë humbjeje. Nëse përdorni dhjetë deri në një levë, kjo do të thotë që për çdo EUR1 që keni në llogarinë tuaj mund të vendosni një tregti me vlerë 10 EUR. Si shembull, nëse keni depozituar 5,000 EUR, ju do të jeni në gjendje të tregtoni shuma deri në 50,000 EUR në treg duke përdorur levën 10: 1. Nuk është se duhet të tregtoni 50,000 EUR të plota, por do të keni aftësinë të tregtoni deri në atë shumë. Here are a few major benefits of trading Forex:

- Ju paguani vetëm spread-et e ofertave / pyetjeve dhe komisionin shumë të ulët.
- Ka 24 orë tregti ju diktoni kur të tregtoni dhe si të tregtoni.
- Ju mund të tregtoni me levë, por kjo mund të zmadhojë fitimet dhe humbjet e mundshme.

- Ju mund të përqendroheni në marrjen nga disa monedha sesa nga një mijë aksione ose instrumente derivative.

- Për shkak të levave, Forex është i arritshëm - nuk ju duhen shumë para për të filluar.

<u>Tregtimi i valutave të huaja me marzhe mbart një nivel të lartë rreziku dhe mund të mos jetë i</u> përshtatshëm për të gjithë. Para se të vendosni të tregtoni valutë të huaj, duhet të konsideroni me kujdes objektivat tuaja të investimit, nivelin e përvojës dhe oreksin e rrezikut. Mos harroni, ju mund të mbani humbjen e disa ose të gjithë investimit tuaj fillestar, që do të thotë se nuk duhet të investoni para që nuk keni mundësi t'i humbni.

Per me teper referoju Appendix A.

#### 3.2 Tregu i titujve

**Tregtimi i aksioneve dhe aksioneve**: Kompanitë që kanë listuar aksione të hapura për publikun (në krahasim me kompanitë private, në të cilat aksionet nuk renditen në ndonjë treg të bursës) mund të tregtohen nga investitorët, duke u dhënë të drejtë investitorëve të kenë një copë të aksioneve të kompanisë. Kur blini aksione, bëheni aksioner, që do të thotë se tani zotëroni një "pjesë" të kompanisë. Nëse fitimet e ndërmarrjes rriten, ju "ndani" në ato fitime dhe përfitoni prej tyre. Nëse fitimet e kompanisë bien, bie edhe çmimi i aksioneve tuaja. Si aksioner, ju gjithashtu mund të përfitoni nga dividendi i paguar aksionerëve.

Aksionet në një shkëmbim mund të blihen ose shiten nga çdokush me një llogari në "Smart Invest". Aksionet blihen dhe shiten në mënyrë që të keni një fitim - blini për 10 dollarë dhe shisni për 20 dollarë dhe i keni dyfishuar paratë tuaja. Në periudhën afatshkurtër, çmimet e aksioneve lëvizin tepër rastësisht kryesisht bazuar në pritjet afatshkurtra, por për një periudhë afatgjatë, çmimet kanë tendencë të pasqyrojnë suksesin e kompanisë.

Duke hapur një llogari në "Smart Invest" ju mund të tregtoni një numër shumë të aksioneve të ndryshme në tregje të ndryshme kryesore të bursave.

Përmes llogarisë "Smart Invest", ju mund të investoni në aksione të General Electric, Apple, Nokia, Deutsche Bank, Daimler (Mercedes), Coca Cola etj. Ose të bëni disa tregti spekulative për të përfituar nga luhatjet afatshkurtra të çmimeve. Përmes llogarisë "Smart Invest", ju mund të shihni një informacion në kohë reale të porosive të tregtisë në një shkëmbim, kështu që të keni shikueshmëri të vëllimeve të aksioneve, çmimeve, drejtimit dhe datës / orës për secilën tregti.

Ju mund të bëni një transaksion aksionesh nën platformën "Smart Invest" dhe të përfitoni nga leva duke përdorur CFD (Kontrata për Diferencat). Avantazhi i dukshëm i përdorimit të CFD-ve është se ju mund të bëni një shumë të konsiderueshme parash me vetëm një sasi të kufizuar të kapitalit. Problemi është se ju gjithashtu mund të humbni një sasi të konsiderueshme parash duke tregtuar me leva. E gjitha varet nga sa me mençuri e përdorni dhe sa konservator jeni.

Kontrata për diferencën (CFD) u ofron tregtarëve dhe investitorëve një mundësi për të përfituar nga lëvizja e çmimeve pa zotëruar aktivin themelor. Eshtë një siguri relativisht e thjeshtë e llogaritur nga lëvizja e aktivit midis hyrjes dhe daljes në tregti, duke llogaritur vetëm ndryshimin e çmimit pa marrë parasysh vlerën themelore të aktivit. Kjo është arritur përmes një kontrate midis klientit dhe ndërmjetësit, dhe nuk përdor ndonjë stok.

i.e: Nëse një aksion ka një çmim shitje prej EUR15.00 dhe tregtari blen 100 aksione, kostoja e transaksionit është 1500 EUR plus komisioni dhe tarifat. Kjo tregti kërkon të paktën 1500 EUR në para të gatshme në një ndërmjetës tradicional, ndërsa një ndërmjetës CFD shpesh kërkon vetëm 10% marzhë, ose 150,00 EUR. - Një tregti CFD do të tregojë një humbje të barabartë me madhësinë e spread-it në atë kohë e transaksionit kështu që, nëse përhapja është 5 cent, aksioni duhet të fitojë 5 cent që pozicioni të godasë çmimin e prishur. Ju do të shihni një fitim prej 5 përqind nëse zotëroni aksionet plotësisht, por do të kishit paguar një komision dhe do të kishit një shpenzim më të madh kapitali.

Nëse aksionet mblidhen në një çmim oferte prej 16,50 EUR në një llogari tradicionale të ndërmjetësuesit, ajo mund të shitet për një fitim prej EUR150 ose EUR150 / 1500 \$ = 10,0% fitim. Sidoqoftë, kur shkëmbimi kombëtar arrin këtë çmim, çmimi i ofertës CFD mund të jetë vetëm EUR 16,50.- Fitimi i CFD do të jetë më i ulët sepse tregtari duhet të dalë me çmimin e ofertës dhe përhapja është më e madhe se në tregun e rregullt. Në këtë shembull, tregtari i CFD fiton rreth 150 EUR ose 150 EUR / 150,00 \$ = 100% kthim i investimit.

<u>Tregtimi i valutave të huaja me marzhe mbart një nivel të lartë rreziku dhe mund të mos jetë i përshtatshëm për të gjithë. Para se të vendosni të tregtoni valutë të huaj, duhet të konsideroni me kujdes objektivat tuaja të investimit, nivelin e përvojës dhe oreksin e rrezikut. Mos harroni, ju mund të mbani humbjen e disa ose të gjithë investimit tuaj fillestar, që do të thotë se nuk duhet të investoni para që nuk keni mundësi t'i humbni.</u>

Per me teper referoju Appendix A.

#### 3.3 Mallrat

Nëse ato kanë të bëjnë me ushqimin, energjinë apo metalet, janë një pjesë e rëndësishme e jetës së përditshme. Kushdo që drejton një makinë mund të ndikohet ndjeshëm nga rritja e çmimeve të naftës bruto. Ndikimi i një thatësire në furnizimin e sojës mund të ndikojë në përbërjen e vaktit tuaj të rradhës. Në mënyrë të ngjashme, mallrat mund të jenë një mënyrë e rëndësishme për të diversifikuar një portofol përtej letrave me vlerë tradicionale - qoftë për një kohë të gjatë, ose si një vend për të parkuar para gjatë tregjeve

të aksioneve jashtëzakonisht të paqëndrueshme ose bearish (në rënie), pasi mallrat tradicionalisht lëvizin në kundërshtim me aksionet.

Parimet themelore ekonomike të furnizimit dhe kërkesës zakonisht drejtojnë tregjet e mallrave: oferta më e ulët rrit kërkesën, e cila është e barabartë me çmime më të larta, dhe anasjelltas. Ndërprerjet e mëdha në furnizim, të tilla si një frikë e përhapur shëndetësore midis bagëtisë, mund të çojnë në një rritje të kërkesës përgjithësisht të qëndrueshme dhe të parashikueshme për bagëtinë. Nga ana e kërkesës, zhvillimi ekonomik global dhe përparimet teknologjike shpesh kanë një efekt më pak dramatik, por të rëndësishëm në çmimet. Shfaqja e Kinës dhe Indisë si lojtarë të rëndësishëm të prodhimit ka kontribuar në uljen e disponueshmërisë së metaleve industriale, të tilla si çeliku, për pjesën tjetër të botës.

Mallrat e tregtueshëm në "Smart Invest" hyjnë në kategoritë e mëposhtme:

- Metalet (të tilla si ari, argjendi dhe bakri)
- Energjia (të tilla si nafta e papërpunuar dhe vaji i ngrohjes)
- Bujqësore (të tilla si sheqeri, misri, farat e sojës dhe kafeja)

Një mënyrë popullore për të investuar në mallra është përmes një kontrate të ardhmes.

### 3.4 Kontratat per Ardhmen (FUTURES)

Një kontratë e ardhshme, e cila është një marrëveshje për të blerë ose shitur një sasi të caktuar të një aktivi ose malli me një çmim të caktuar në një kohë të mëvonshme. Të ardhmet janë në dispozicion për çdo kategori të aktiveve dhe mallrave. Çdo kontratë e ardhshme kërkon një depozitë minimale të ndryshme dhe vlera e llogarisë suaj do të rritet ose zvogëlohet me vlerën e kontratës. Nëse vlera e kontratës zvogëlohet, ju do t'i nënshtroheni një thirrje diferencë dhe do t'ju kërkohet të vendosni më shumë para në llogarinë tuaj "Smart Invest" për të mbajtur pozicionin të hapur ose llogaria juaj mund të mbyllet automatikisht për shkak të humbjes. Për shkak të levave të larta, lëvizjet e vogla të çmimeve mund të nënkuptojnë kthime ose humbje të mëdha, dhe një llogari e ardhshme mund të fshihet ose të dyfishohet brenda pak minutash.

<u>Tregtimi i valutave të huaja me marzhe mbart një nivel të lartë rreziku dhe mund të mos jetë i</u> përshtatshëm për të gjithë. Para se të vendosni të tregtoni valutë të huaj, duhet të konsideroni me kujdes objektivat tuaja të investimit, nivelin e përvojës dhe oreksin e rrezikut. Mos harroni, ju mund të mbani humbjen e disa ose të gjithë investimit tuaj fillestar, që do të thotë se nuk duhet të investoni para që nuk keni mundësi t'i humbni.

#### 3.5 Tregetimi me Marzhin

Transaksionet me leve në Forex, aksione dhe mallra bëhen përmes blerjes me marzh. Blerja me marzh është huazimi i parave përmes llogarisë "Smart Invest" për të blerë më shumë pasuri (Forex, Commodities, Stocks) sesa lejojne fondet tuaja aktuale. Ju mund ta mendoni atë si një hua të marrë përmes llogarisë tuaj. Tregtimi me diferencë ju lejon të blini më shumë asete sesa do të ishit në gjendje të bënit normalisht.

Ju mund ta mbani kredinë tuaj për aq kohë sa dëshironi, me kusht që të përmbushni detyrimet tuaja. Së pari, kur shesni asete (Forex, stoqe ose mallra) në një llogari margjine, të ardhurat fillimisht shkojnë për ripagimin e huasë marzhe derisa të paguhet plotësisht. Së dyti, ekziston edhe një kufizim i quajtur marzhi i mirëmbajtjes, i cili është bilanci minimal i llogarisë që duhet të mbani përpara se të detyroheni të depozitoni më shumë fonde ose të mbyllni pozicionin tuaj për të paguar huanë tuaj. Kur kjo të ndodhë, ajo njihet si një thirrje margjine.

Huamarrja e parave nuk është pa kostot e saj. Për fat të keq, aktivet e marxhinalizueshme në llogari janë kolateral. Ju gjithashtu do të duhet të paguani interesin e kredisë tuaj. Tarifat e interesit aplikohen në llogarinë tuaj nëse nuk vendosni të bëni pagesa. Me kalimin e kohës, niveli i borxhit tuaj rritet ndërsa

ngarkesat e interesit ju rriten. Ndërsa borxhi rritet, tarifat e interesit rriten, etj. Prandaj, blerja në marzhe përdoret kryesisht për investime afatshkurtra. Sa më gjatë të mbani një investim, aq më i madh është kthimi që nevojitet për t'u shkëputur. Në tregtimin e aksioneve, ne duam t'ju kujtojmë se jo të gjitha aksionet kualifikohen për t'u blerë në diferencë. Në autoritetin rregullator të SHBA-së Bordi i Rezervës Federale rregullon se cilat stoqe janë të margjinalizueshme.

**Shembull i një Thirrje Marzhi**: Një investitor blen 10,000 EUR të aksioneve të një kompanie duke përdorur 5,000 EUR të fondeve të tij dhe duke marrë hua 5,000 EUR të mbetura nga llogaria "Smart Invest". Le të supozojmë se llogaria "Smart Invest" kërkon një marzh mirëmbajtjeje prej 25%. Në kohën e blerjes, raporti fillestar i marzhit të investitorit si përqindje është 50%.

Marzhi fillestar i investitorit si përqindje = (Vlera e Tregut të Stoqeve - Fondet e Huazuara) / Vlera e Tregut të Stoqeve

Në shembullin tonë: 50% = (10 000 - 5 000 EUR) / (10 000 EUR)

Kjo është mbi marzhin e mirëmbajtjes prej 25%, por supozoni se në ditën e tretë të tregtimit, vlera e aksioneve të blera bie nga 10,000 EUR në 6,000 EUR. Kjo rezulton që raporti aktual i marzhit të investitorit të bjerë 16,67% dhe paratë e investitorit të bien 1,000 EUR. - nga 5,000 EUR. -

16,67% = (6,000 - 5,000 EUR) / (6,000 EUR)

Tani, paratë e Investitorit bien në 1,000 EUR

5,000 EUR (Shuma fillestare e investuar) - 4,000 EUR (humbje nga stoqet) = 1,000 EUR

Një rënie e tillë e çmimit të aksioneve bën që raporti i marzhit të investitorit të jetë nën marzhin e mirëmbajtjes prej 25%. Llogaria "Smart Invest" bën një thirrje diferencë, duke kërkuar që investitori të depozitojë të paktën 500 EUR për të përmbushur marzhin e mirëmbajtjes. Shuma e kërkuar për të përmbushur marzhin e mirëmbajtjes. Shuma e kërkuar për të përmbushur marzhin e mirëmbajtjes.

Shuma për të përmbushur kufirin minimal të mirëmbajtjes = (Vlera e tregut e letrave me vlerë x Marzha e mirëmbajtjes) - Paratë e mbetura të investitorit.

Në shembullin tonë, 500 EUR e kërkuar llogaritet si:

500 EUR = (EUR6,000 x 25%) - 1,000 EUR

Investitorit i duhen së paku1,500 EUR në total (vlera e tregut e letrave me vlerë prej EUR 6,000 herë marzhi i mirëmbajtjes 25%) në llogarinë e tij për t'u kualifikuar për marzhe, por vetëm ka EUR1,000 si paratë e mbetura të investitorit, duke rezultuar në një Mungesa e 500 eurove. Thirrja e marzhit është për 500 EUR, dhe nëse investitori nuk i depoziton paratë në kohën e duhur, llogaria "smart Invest" mund të shesë automatikisht dhe të likuidojë letra me vlerë për vlerën e mjaftueshme për ta sjellë llogarinë në përputhje me rregullat e marzhit të mirëmbajtjes.

Tregetimi i valutave të huaja me marzhe mbart një nivel të lartë rreziku dhe mund të mos jetë i përshtatshëm për të gjithë. Para se të vendosni të tregtoni valutë të huaj, duhet të konsideroni me kujdes objektivat tuaja të investimit, nivelin e përvojës dhe oreksin e rrezikut. Mos harroni, ju mund të mbani humbjen e disa ose të gjithë investimit tuaj fillestar, që do të thotë se nuk duhet të investoni para që nuk keni mundësi t'i humbni.

Per me teper referohu Appendix A.

### 3.6 Smart Invest-Paraqitja e Llogarise

Kjo pjesë tregon mjete të ndryshme që klienti mund të përdorë për të konfiguruar platformën, për të parë raporte të ndryshme të tilla si fitimi dhe humbjet, tregtitë etj. Konsumatori gjithashtu mund ta përdorë atë pjesë për t'u pajtuar me çmime në kohë reale, burime të ndryshme të lajmeve dhe më shumë.

Për më shumë ju lutemi referojuni Appendix B.

# Appendix A

### Platforma Smart Invest – Ne PC, Tableta dhe Smartphone

E ndertuar per te qene e shpejte dhe sa me e lehte ne perdorim, platforma SmartInvest ofruar nga BKT, eshte nje platforme e bazuar ne web qe mund te perdoret nga cdo shfletues interneti(browser) qe suporton HTML5 nga cdo paisje.

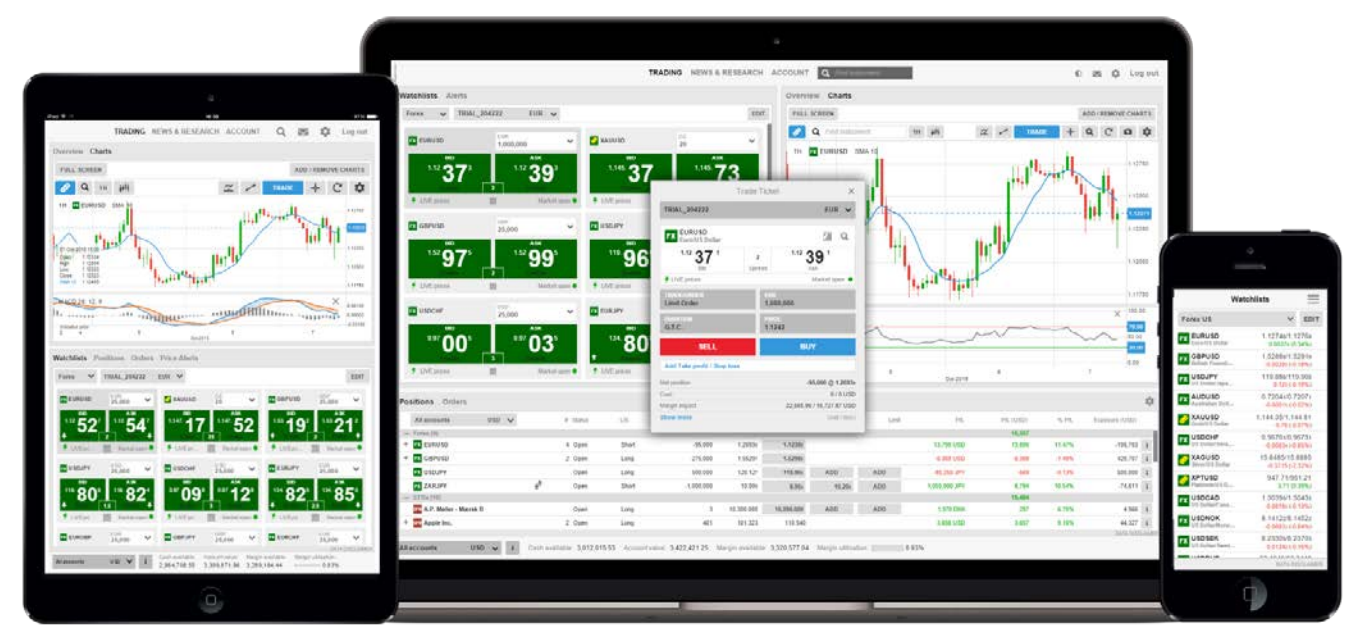

#### Experience optimale perdorimi nga cdo paisje

SmartInvest ofron experience optimale perdorimi nga cdo paisje e perdorur PC, tableta ose paisje smartfone.

#### Konfigurimi Fillestar

Kur hyni per here te pare ne platforme do te ndermerrni disa hapa per te konfiguruar platformen sipas nevojave qe ju keni.

- Preferencat vendore, gjuha dhe formati i numrave
- Prefencat per tregtimin e produkte te ndryshme dhe preferencat vendore qe perdoren per te populluar instrumentet me te perdorshme per vendodhjen e zgjedhur.
   Shenim:Produktet jo te zgjedhura do te fshihen per te thjeshtuar platformen. Keto mund te aktivizohen nga menuja Trading Products nga menuja e platformes.
- Pyetje per produktet qe ju aktivizuat ne platforme

| Platform Setup                                              |                                                   | Platform Setu                                           | ip                                  | Platf                                                         | Platform Setup                                                                           |                                                                                             |                                                                                                    |  |  |
|-------------------------------------------------------------|---------------------------------------------------|---------------------------------------------------------|-------------------------------------|---------------------------------------------------------------|------------------------------------------------------------------------------------------|---------------------------------------------------------------------------------------------|----------------------------------------------------------------------------------------------------|--|--|
| 1 Regional Settings<br>2 Trading Products<br>3 Risk Warning | Regional settings                                 | 1 Regional Settin<br>2 Trading Produc<br>3 Risk Warning | Trading products and trading region | 1 Reg<br>2 Trad<br>3 Risk                                     | ional Setting<br>ling Produc<br>Warning                                                  | gs<br>ts                                                                                    |                                                                                                    |  |  |
| Language                                                    | English V                                         | Select the trading prod                                 |                                     | Risk V                                                        | Warning                                                                                  |                                                                                             |                                                                                                    |  |  |
| Time Zone Format Samples                                    | (GMT+01:00) Brussels, Cop V<br>Danish (Denmark) V | Z Forex     G2 CFDs     G2 Stocks                       |                                     | Inapprop<br>Based or<br>necessar<br>the follow<br>retail clie | priate products<br>n your answers<br>ry experience a<br>ving products, a<br>nt:          | to the appropriatenes<br>and knowledge to und<br>and these ARE NOT d                        | s test, you may not have the<br>arstand the risks associated with<br>eemed appropriate for you as a |  |  |
| Amounts:                                                    | 1,000,000                                         | FU Futures                                              |                                     | Product                                                       |                                                                                          | Classification                                                                              | Appropriateness                                                                                     |  |  |
| Prices:                                                     | 12,345.6789                                       | Bo Bonds                                                |                                     | FX Fore                                                       | x Spot                                                                                   | Retail                                                                                      | Not Appropriate                                                                                     |  |  |
| Dates:                                                      | 09-Oct-2015                                       |                                                         |                                     | FX Fore                                                       | × Forwards                                                                               | Retail                                                                                      | Not Appropriate                                                                                     |  |  |
| Times:                                                      | 11:46:39 *                                        |                                                         |                                     | Kore                                                          | x Options                                                                                | Retail                                                                                      | Not Appropriate                                                                                     |  |  |
| *                                                           | times are adjusted for daylight saving time.      |                                                         |                                     | CFD                                                           | IS                                                                                       | Retail                                                                                      | Not Appropriate                                                                                     |  |  |
|                                                             |                                                   |                                                         |                                     | 🕮 Expi                                                        | ring CFDs                                                                                | Retail                                                                                      | Not Appropriate                                                                                     |  |  |
|                                                             |                                                   |                                                         |                                     | Eq Stoc                                                       | ks                                                                                       | Retail                                                                                      | Not Appropriate                                                                                     |  |  |
|                                                             |                                                   |                                                         |                                     | Con                                                           | tract Options                                                                            | Retail                                                                                      | Not Appropriate                                                                                     |  |  |
| Se                                                          | elect language                                    |                                                         |                                     | You can<br>risks that<br>To be rec<br>have man<br>You can     | still trade these<br>you do not full<br>classified as ap<br>de more than 5<br>learn more | e products at your own<br>y understand.<br>propriate, you need to<br>trades within the last | risk but you may be incurring<br>I have some knowledge and<br>year.<br>Dtice                        |  |  |
| BACK                                                        | NEXT                                              | BACK                                                    | NEXT                                |                                                               | BAC                                                                                      |                                                                                             |                                                                                                    |  |  |

Keto konfigurime mund te ndryshohen me vone ne konfigurimet e platformes nga menuja e platformes

#### Trader

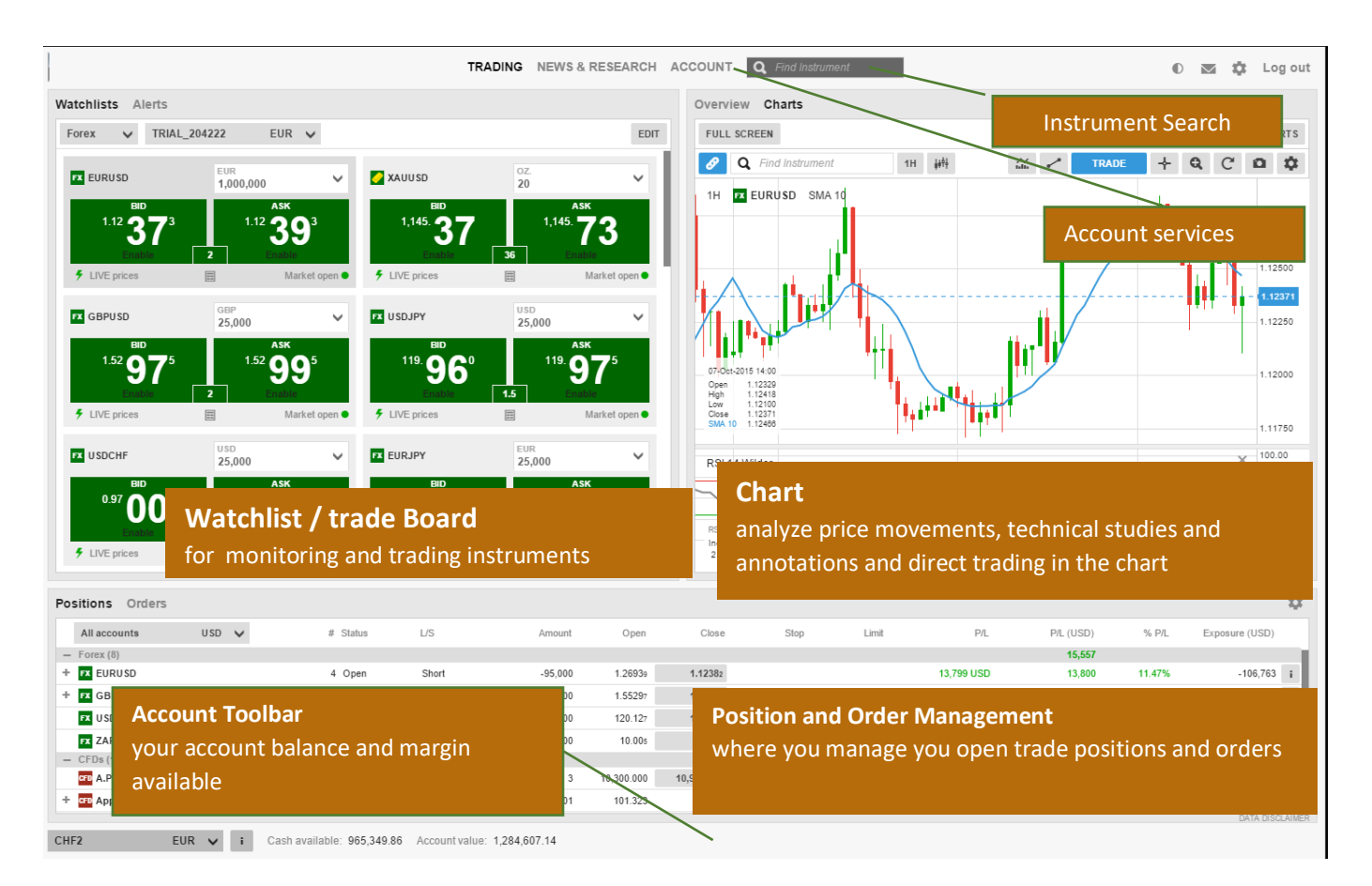

#### Kerkimi per Instrumente

Fusha (si ne figure) ne SmartInvest ofron akses te shpejte ne gjetjen e instrumenteve te rinj.

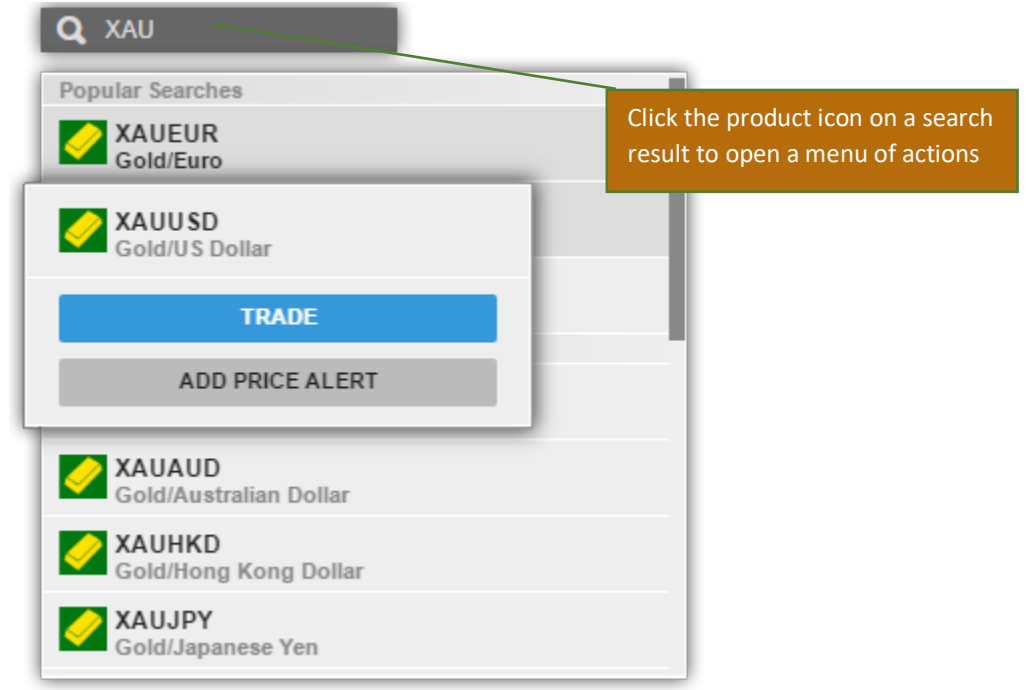

Fusha (si ne figure) ne SmartInvest ofron akses te shpejte ne gjetjen e instrumenteve te rinj.

#### Lista e Perzgjedhjeve

Lista e Perzgjedhjeve perdoret per te monitoruar intrumentet per te cilat ju jeni me te interesuar.

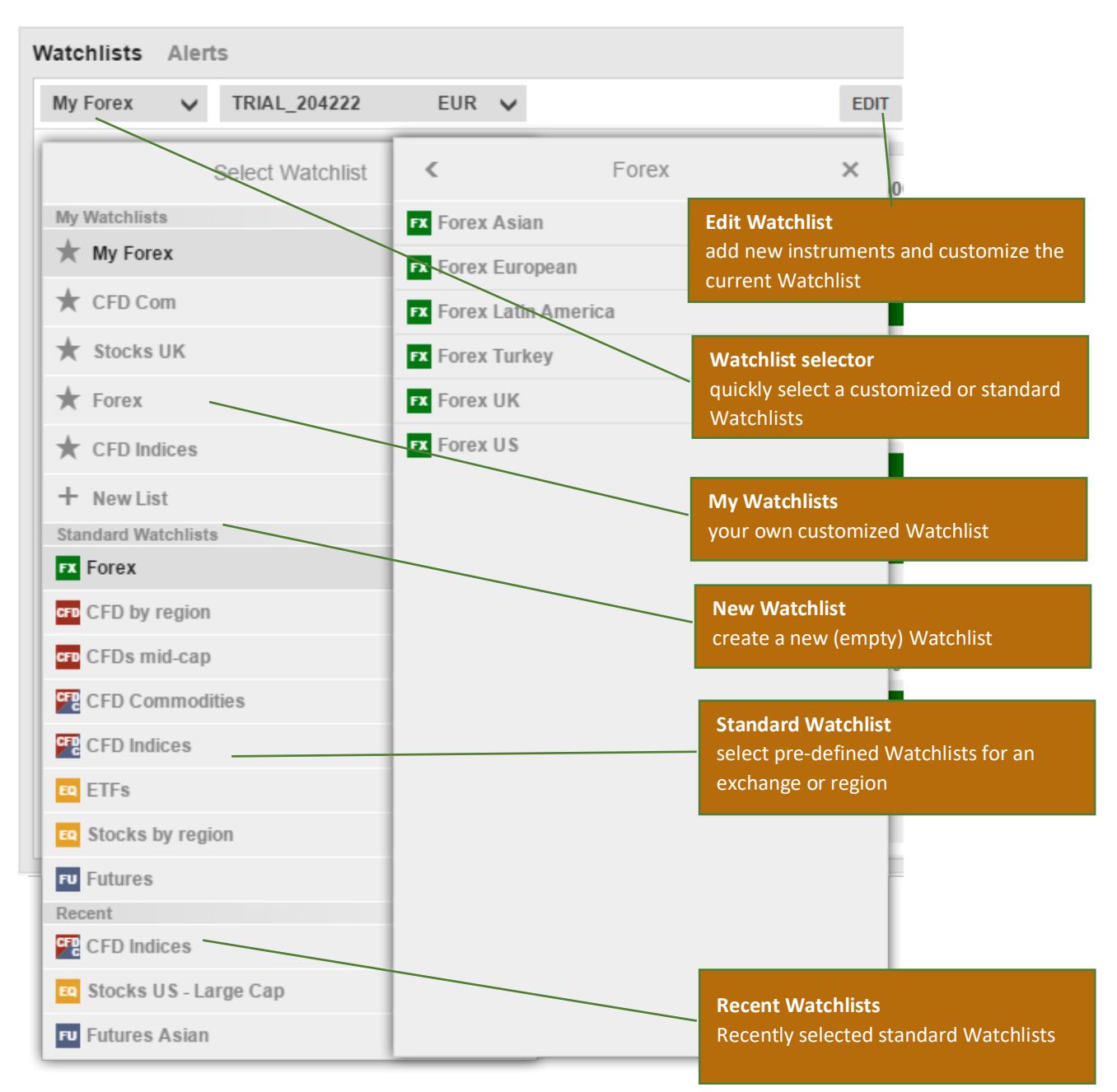

#### Listat e Modifikuara

Ju mund te kopjoni nje liste aktuale, ta ndryshoni dhe te zgjidhni Copy to my Watchlists

Ose filloni me nje liste te re duke zgjedhur New List

#### Ndryshimi Listes

Zgjidh Edit per te filluar ndryshimin.

Shto intrumente te tjera duke klikuar butonin **ADD INSTRUMENT** nderkohe qe kerkoni per intrumente te reja:

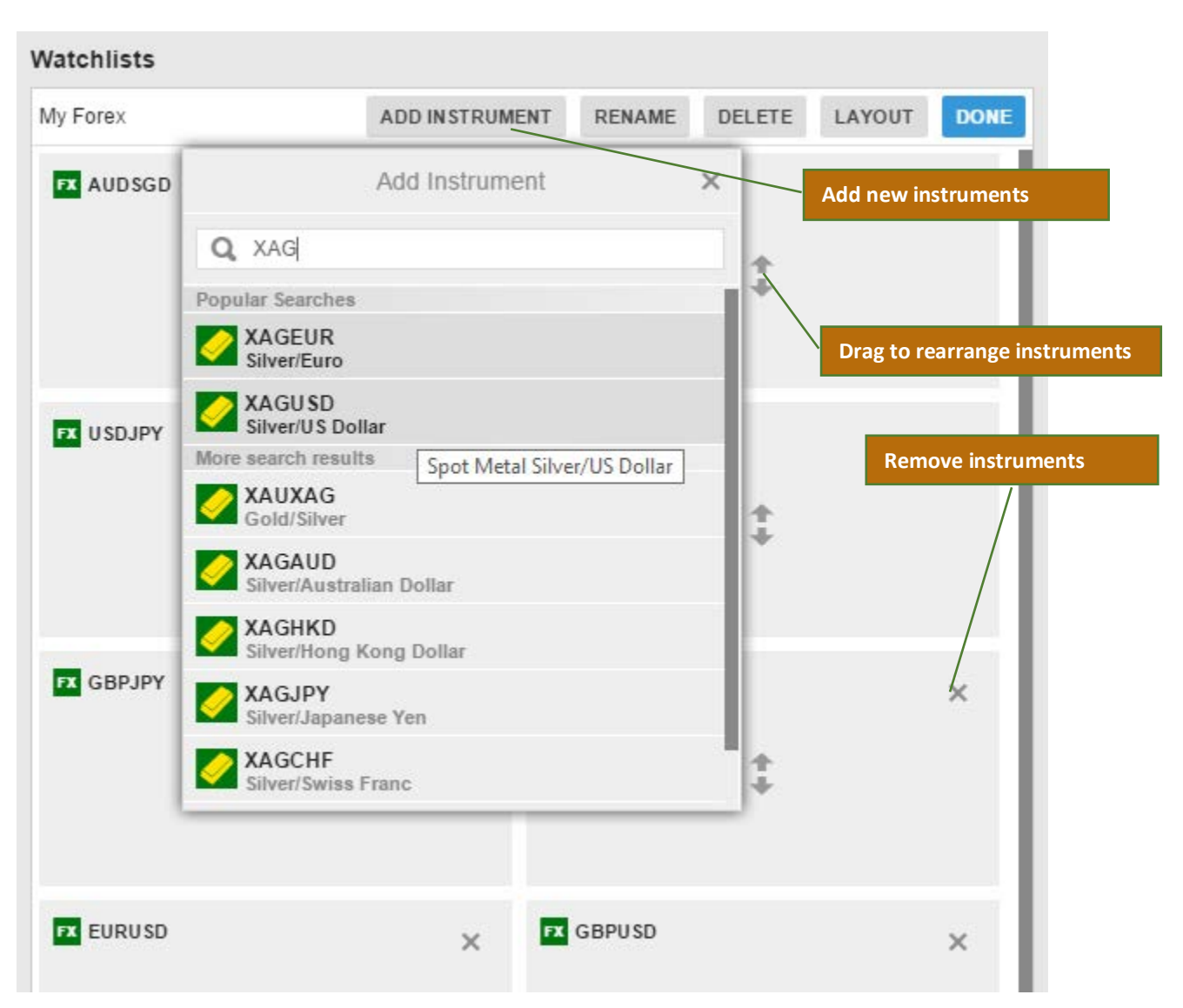

Levizni intrumentet lart-poshte duke i terhequr.

Fshini instrumentet duke klikuar ikonen **Delete(X)**.

# Gjendja Listes

Ndersa gjendeni ne Edit, klikoni LAYOUT per te ndryshuar llojin e Listes dhe kolonat:

Lista 1(Nje) Rrjeshtore (vetem ne PC) Menyra nje rreshtore lejon shikim e numrit me te madh te instrumenteve.

| Watchlists Alerts |   |         |     |   |      |                   | Edit Layout                 | ×    |
|-------------------|---|---------|-----|---|------|-------------------|-----------------------------|------|
| My Forex 🗸        |   |         |     |   |      | Single Row        | Double Row Trade B          | oard |
| Instrument        |   | Bid     |     |   |      | Columns shown     |                             |      |
| FX AUDSGD         |   | 1.02039 | 7   |   | 1.0  | Bid               |                             | *    |
| FX USDSGD         |   | 1.39476 | 4.5 |   | 1.3  | Bid Size          |                             | ţ,   |
| FX USDJPY         |   | 120.260 | 1.5 |   | 120  | Ask               | Edit > Layout > Single Row  |      |
| FX EURJPY         | 1 | 136.495 | 2.5 | Ť | 136  | Ask Size          | Show mstruments on one inte |      |
| FX GBPJPY         |   | 184.388 | 5   |   | 184  | Delay             |                             | *    |
| FX AUDJPY         |   | 87.981  | 3   |   | 88   | Columns not shown |                             |      |
| FX EURUSD         |   | 1.13500 | 2   |   | 1.1  | % Change          |                             | Ŧ    |
| FX GBPUSD         |   | 1.53330 | 2   |   | 1.5  | Net Change        |                             | +    |
| FX AUDUSD         | Ŧ | 0.73160 | 2   | ŧ | 0.73 | Available columns | pen                         |      |

# Lista 2(Dy) Rrjeshtore

Dy rrjeshtorja lejon shikimin e me teper informacioni per instrumentat.

| Watchlists Alerts                               |   |                    |     |   |                        | Edit Layout                   | ×     |
|-------------------------------------------------|---|--------------------|-----|---|------------------------|-------------------------------|-------|
| My Forex 🗸                                      |   |                    |     |   | Single Row             | Double Row Trade              | Board |
| Instrument                                      |   | Bid<br>Day Low     |     |   | C Columns shown        |                               |       |
| FX AUDSGD<br>Australian Dollar/Singapore Dollar | ŧ | 1.02107<br>1.01727 | 7   | ŧ | Bid<br>Day Low         |                               | \$    |
| FX USDSGD<br>US Dollar/Singapore Dollar         | Ŧ | 1.39523<br>1.39284 | 4   | ŧ | Spread                 |                               | *     |
| FX USDJPY<br>US Dollar/Japanese Yen             |   | 120.263<br>119.845 | 1.5 |   | Ask                    |                               | ÷     |
| FX EURJPY<br>Euro/Japanese Yen                  |   | 136.542<br>135.068 | 2.5 |   | Day High<br>Net Change | show instruments on two lines |       |
| FX GBPJPY<br>British Pound/Japanese Yen         |   | 184.194<br>183.994 | 5   |   | % Change               | 'n                            | ÷     |
| FX AUDJPY<br>Australian Dollar/Japanese Yen     | + | 88.011<br>86.913   | 3   | ŧ | 88.041<br>88.322       | 0.964<br>1.12%                |       |

# Tabela Tregetimit

Tregetimi ndermjet tasteve shpejton menyren e punes.

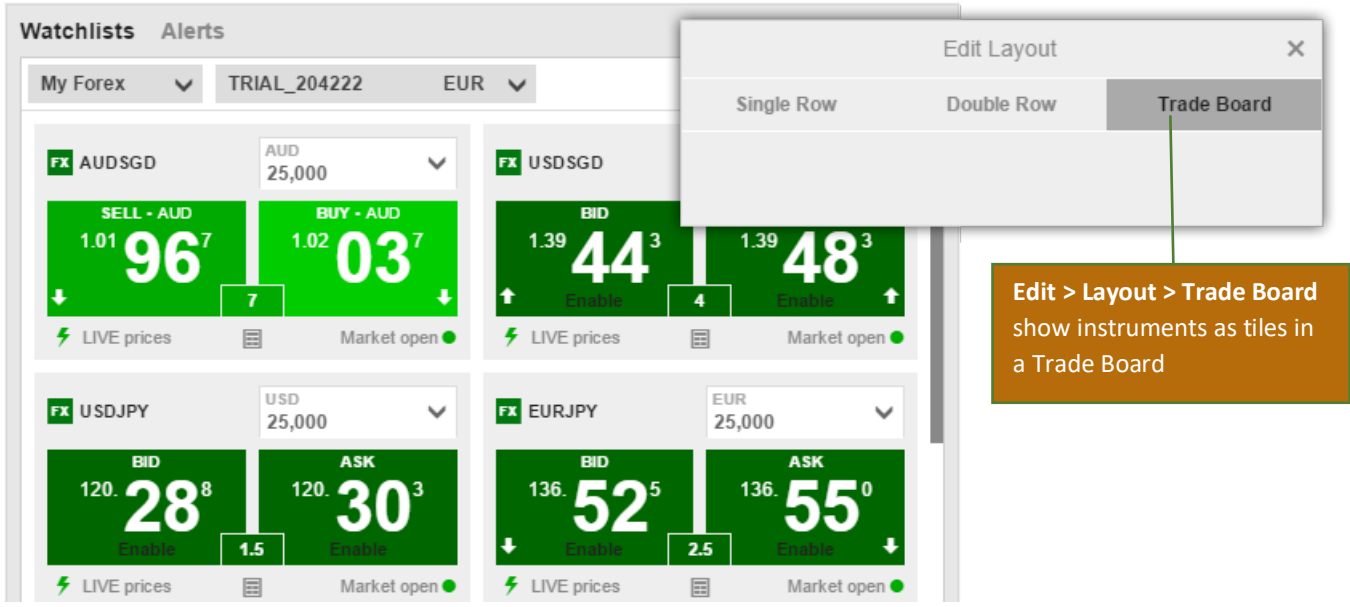

### Zgjedhja e kolonave

Ndersa ndodheni ne Edit, klikoni LAYOUT per te ndryshuar kolonat e shfaqura ne liste.

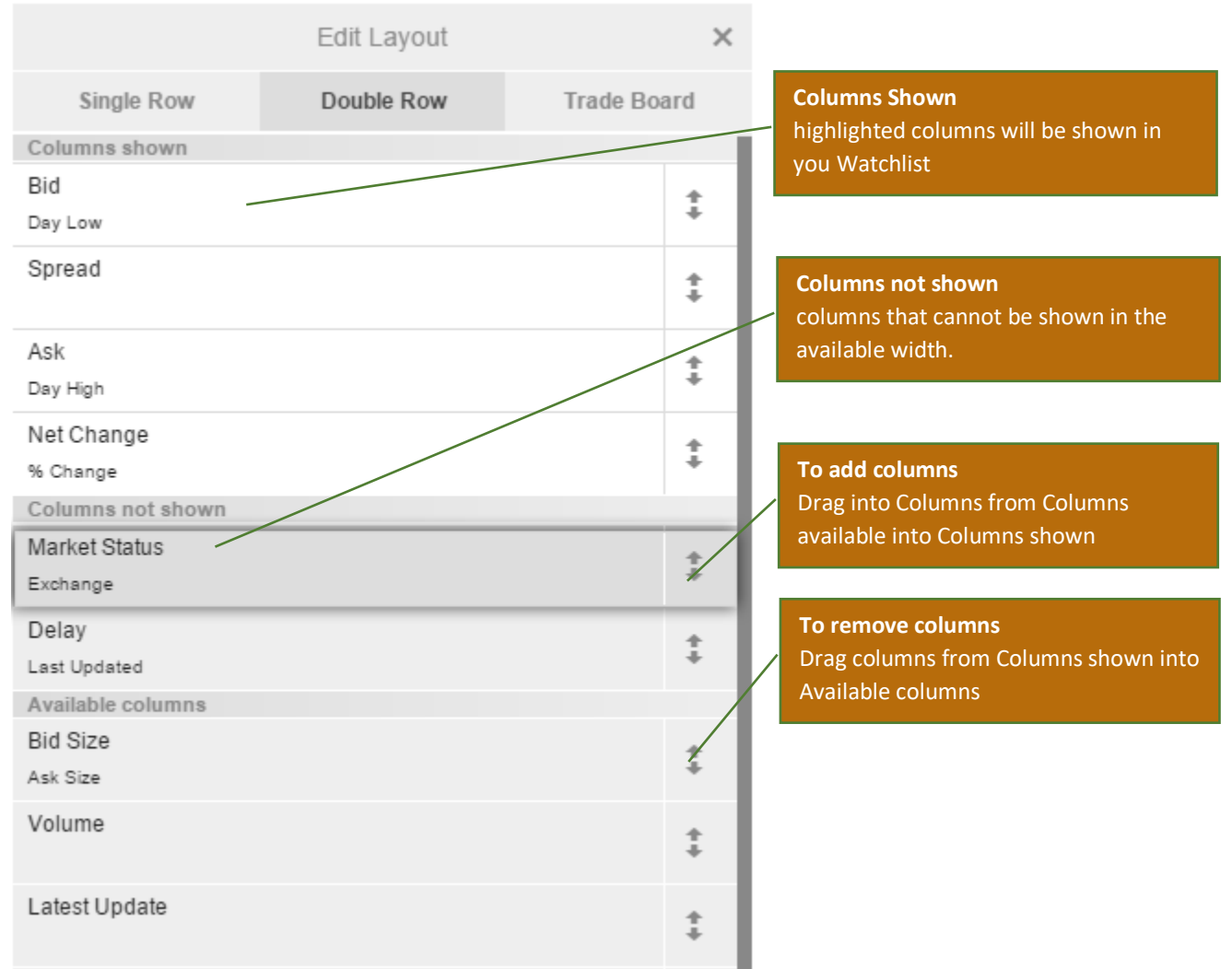

Lista e kolonave te shfaqura, tregon kolonat e shfaqura aktualisht ne Listen e Perzgjedhur. Kolonat e zgjedhura jane kolonat akualisht te shfaqura brenda gjeresise qe lista e perzgjedhur ka ne dispozicion. Per te shtuar kolona ne listen e kolonave te shfaqura, terhiqini ne pozicionin e kerkuar ne liste.

#### Vendosja e Urdherave

#### Tregtimi Ndermjet Tabeles

Ju mund mund te tregetoni direkt nga Tabela e Tregetise.

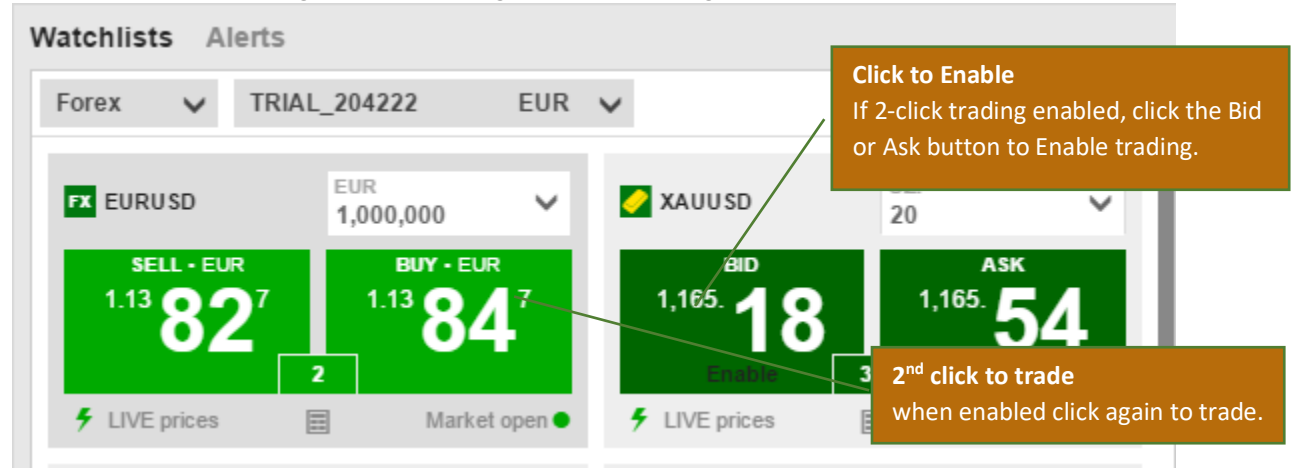

Nese butonate e e tregetise jane jeshil, Cmimi eshte aktual dhe i tregetueshem - Cmimi qe shikoni eshte cmimi qe merrni\*.

### Tregtimi Ndermjet Listes

Ju mund te tregetoni nga lista duke klikuar butonin ne fushen e cmimit per te hapur nje Bilete Tregetie:

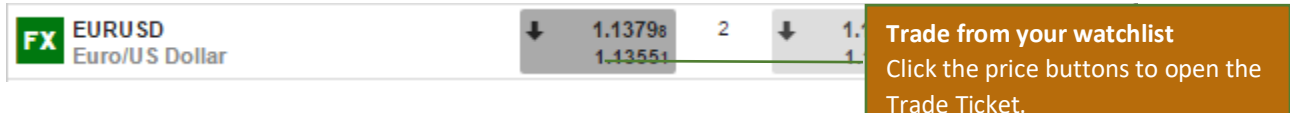

#### Tregtimi Nga Paneli Permbledhes

Ju keni gjithashtu mundesine per te hapur nje Bilete Tregetie duke kerkuar dhe zgjedhur instrumentat per te hapur ne panel duke klikuar butonin **Trade**.

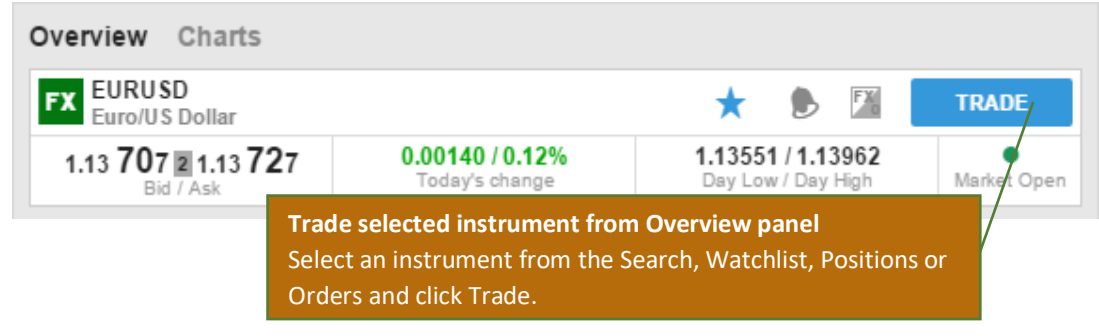

### Bileta Tregtimit

Bileta Tregetise lejon te vendosni kembime dhe urdhra per instrumente te ndryshme si dhe per te vendosur urdhra te tjere per te mbrojtur pozicionin (stop/limit order) nese cmimi arrin ate qe ju keni si qellim.

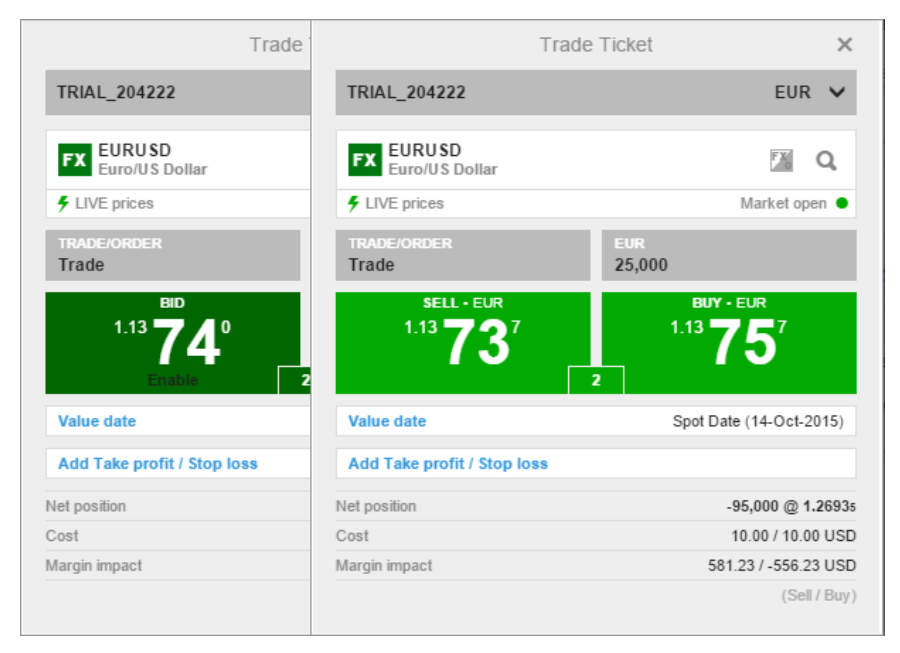

### Tregtimet ne Kohe Reale

Per te tregetuar FX me cmime reale, zgjidhi Trade nga opsionet Trade/Order.

Nese butonat jane jeshil, cmimi i treguar eshte cmimi qe ju do te merrni. Cmimet jeshile jane te vlefshme vetem gjate orarit qe tregu eshte i hapur.

Nese tregu eshte I mbyllur ose cmimet ne kohe reale nuk jane te disponueshem, atehere mund te perdoren urdherat e tregut per te vendosur nje urdher per tregeti me cmimim me te mire te disponueshem ne treg

#### Vendosje urdheri per FOREX

Per te vendosur nje urdher tregtie per CFD, zgjidh llojin (order type) nga opsionet Trade/Order.

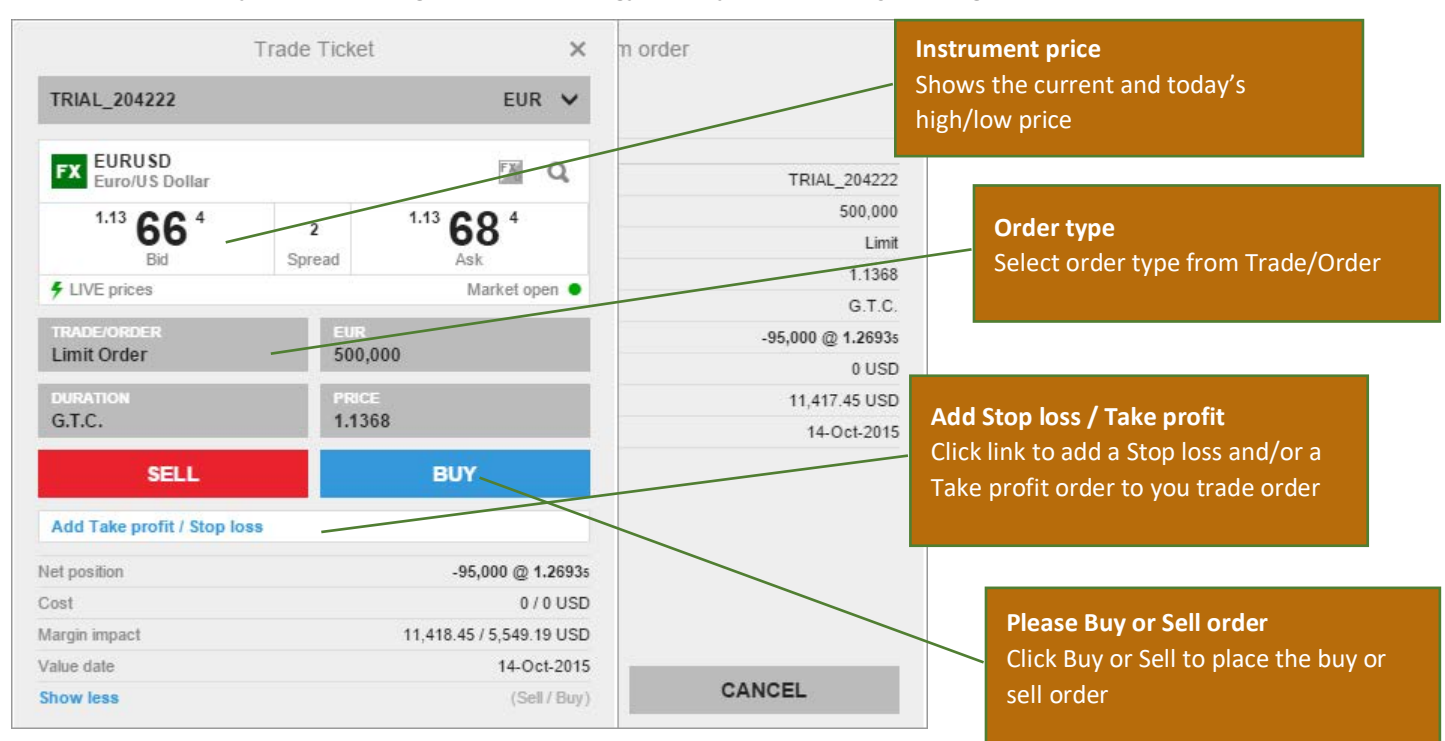

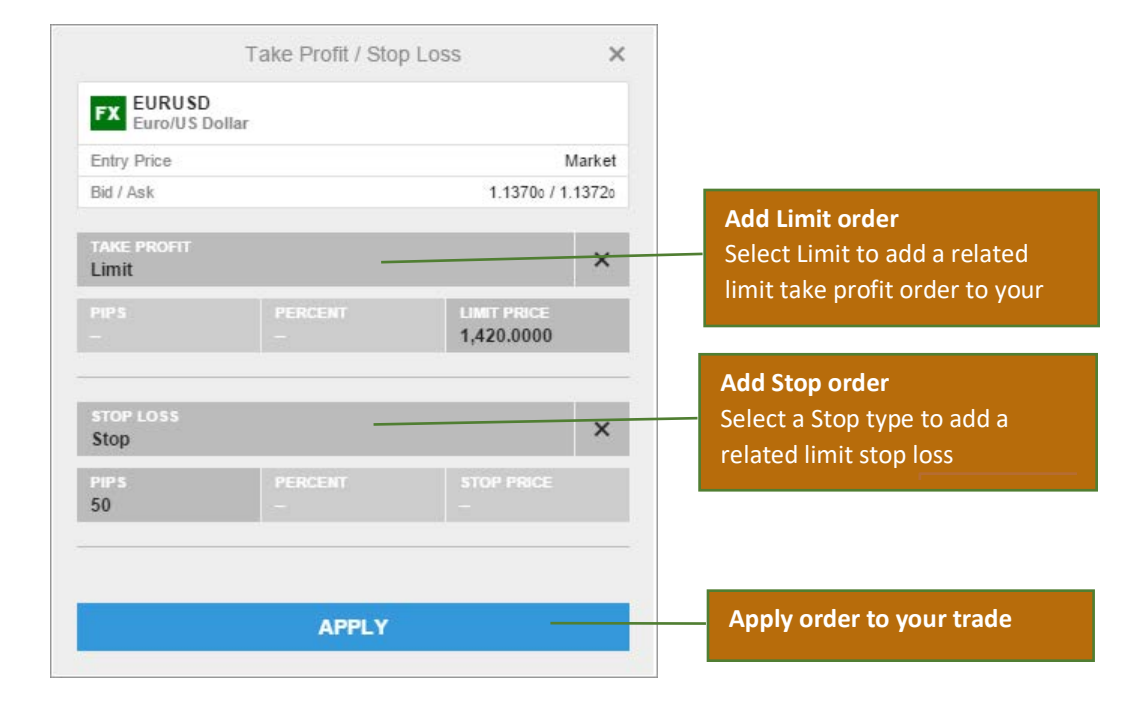

#### Per te vendosur urdhera te lidhur me tregetimin, kliko ne linkun Add related orders:

#### Konfirmimi i Tregetimeve dhe Urdherave

Te gjithe urdherat dhe tregetimet do te konfirmohen menjehere pas vendosjes.

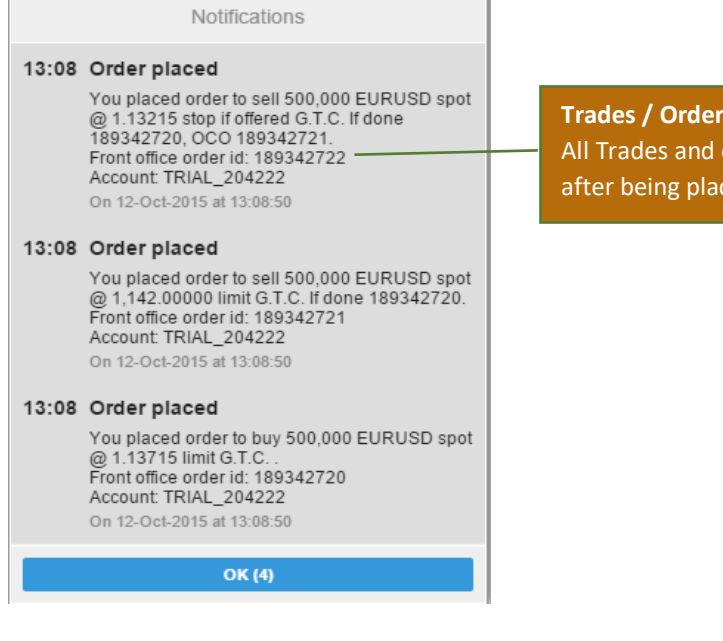

Trades / Order confirmed All Trades and order are confirmed quickly after being placed

#### Menaxhimi i Pozicioneve te Tregetimit

Paneli i Manaxhimit te Pozicioneve lejon mbajtjen ne focus te pozicioneve te hapura dhe tregetimeve.

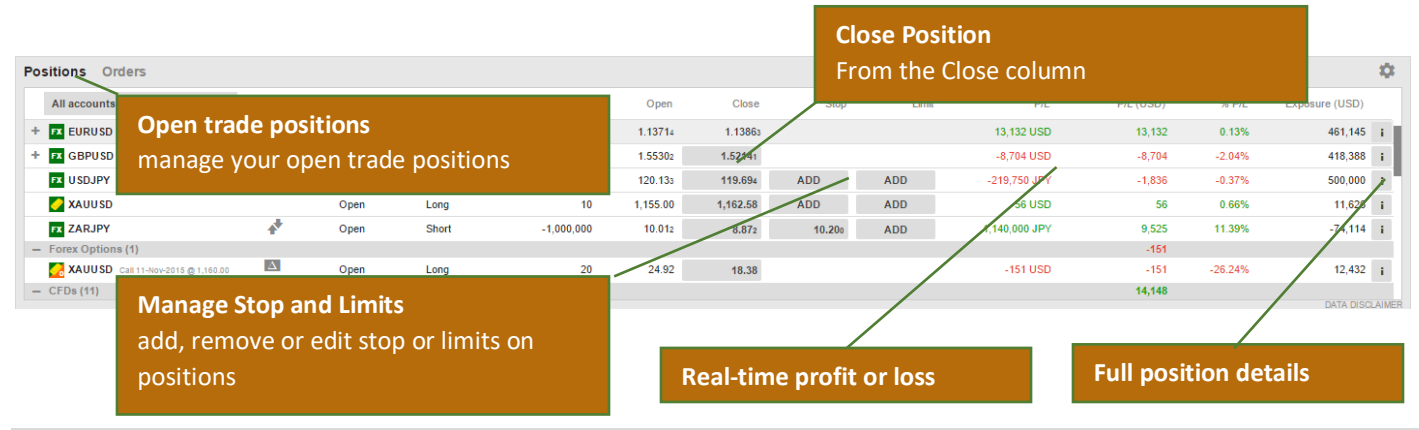

Menaxhimi I Urdherave te Hapur

The Order Management pane allows you to monitor and manage your open trade orders.

|                      | <b>Open trade orders</b><br>manage your open trade orders |                             |                              |            |          | Cance<br>Cance   | <b>el order</b><br>el orders |       |                  |          |                  |         |
|----------------------|-----------------------------------------------------------|-----------------------------|------------------------------|------------|----------|------------------|------------------------------|-------|------------------|----------|------------------|---------|
| All accounts         | USD 🗸                                                     | Туре                        | Buy/Sell                     | Amount     | Price    | Current          | Stop                         | Limit | Duration         |          |                  | 4       |
|                      |                                                           | Edit open o                 | r <b>der</b><br>it button to | o change   | orders   | .1375s<br>.1373s |                              |       | G.T.C.<br>G.T.C. | EDIT     | CANCEL           | i<br>/i |
| XAGEUR               |                                                           | before exec                 | cution                       | S change   | orders   | 4.0155<br>8.893  | ADD                          | ADD   | G.T.C.<br>G.T.C. | EDIT     | CANCEL<br>CANCEL | i       |
| - CFDs (2)           |                                                           | Stop                        | Buy                          | 100        | 135.010  | 111.490          | ADD                          | ADD   | G.T.C.           | EDIT     |                  | i       |
| - Stocks (2)         |                                                           | Manage Sto                  | p and Limit                  | ts         | 0,001.40 | 32.11            | 0,004.00                     | ADD . | 0.1.0.           |          | CANCEL           |         |
| + EQ Microsoft Corp. |                                                           | add, remove<br>entry orders | or edit sto                  | p or limit | s on     | 46.83            | 43.00                        | 48.00 | Full C           | order de | tails            |         |

# Moduli Llogarise

All accounts

Moduli I llogarise shfaq balancen e llogarise te disponueshme per te kryer tregetime te reja, vleren totale te llogarise si dhe vleren e marxhinit akoma te disponueshem per pozicione te reja.

| Account details                    | ^                   |          |             |                 |         |                    |
|------------------------------------|---------------------|----------|-------------|-----------------|---------|--------------------|
| All accounts                       | USD                 |          |             |                 |         |                    |
| Cash and positions                 |                     |          |             |                 |         |                    |
| Cash balance                       | 3,015,099.07        |          |             |                 |         |                    |
| Transactions not booked            | -124,517.19         |          |             |                 |         |                    |
| Cash available                     | 2,890,581.88        |          |             |                 |         |                    |
| Market value, cash positions       | 527,616.93          |          |             |                 |         |                    |
| P/L, margin positions              | 34,272.04           |          |             |                 |         |                    |
| Cost to close                      | -493.69             |          |             |                 |         |                    |
| Value of positions                 | 561,395.28          |          |             |                 |         |                    |
| Account value                      | 3,451,977.16        |          |             |                 |         |                    |
| Margin                             |                     |          |             |                 |         |                    |
| Not available as margin collateral | -115,892.56         |          |             |                 |         |                    |
| Reserved for margin positions      | -39,773.49          |          |             |                 |         |                    |
| Margin available                   | 3,296,311.11        |          |             |                 |         |                    |
| Margin utilisation                 | 1.19%               |          |             |                 |         |                    |
| Exposure                           |                     |          |             |                 |         |                    |
| Net exposure                       | 1,544,259.49        |          |             |                 |         |                    |
| Exposure coverage                  | 216.03%             |          |             |                 |         |                    |
|                                    |                     |          |             |                 |         |                    |
| Cash available: 2,890,421.72       | Account value: 3,45 | 1,641.41 | Margin avai | lable: 3,296,00 | )7.54 N | Margin utilisation |

#### Paraqitja Tregut

Paneli I paraqitjes se tregut permban nje informacion te plote mbi cmimet, grafiket dhe lajmet rreth instrumenteve te zgjedhura nga:

- Liste kerkimi
- Lista Perzgjedhjes
- Lista Pozicioneve
- Lista Urdherave

#### Paraqitja e Tregut tregon:

- Levizjet e cmimit, cmimin e fundit, Blej/shes, maximum dhe minimum ditor, statusi tregut dhe madhesia e Blerje/Shitjeve (per stocks).
- Nje grafik per periudhen e perzgjedhur (1 dite deri ne 5 vjet).
- Lajme te ndryshme
- Nje permbledhje e shkurter mbi kompanine (per stoqet)

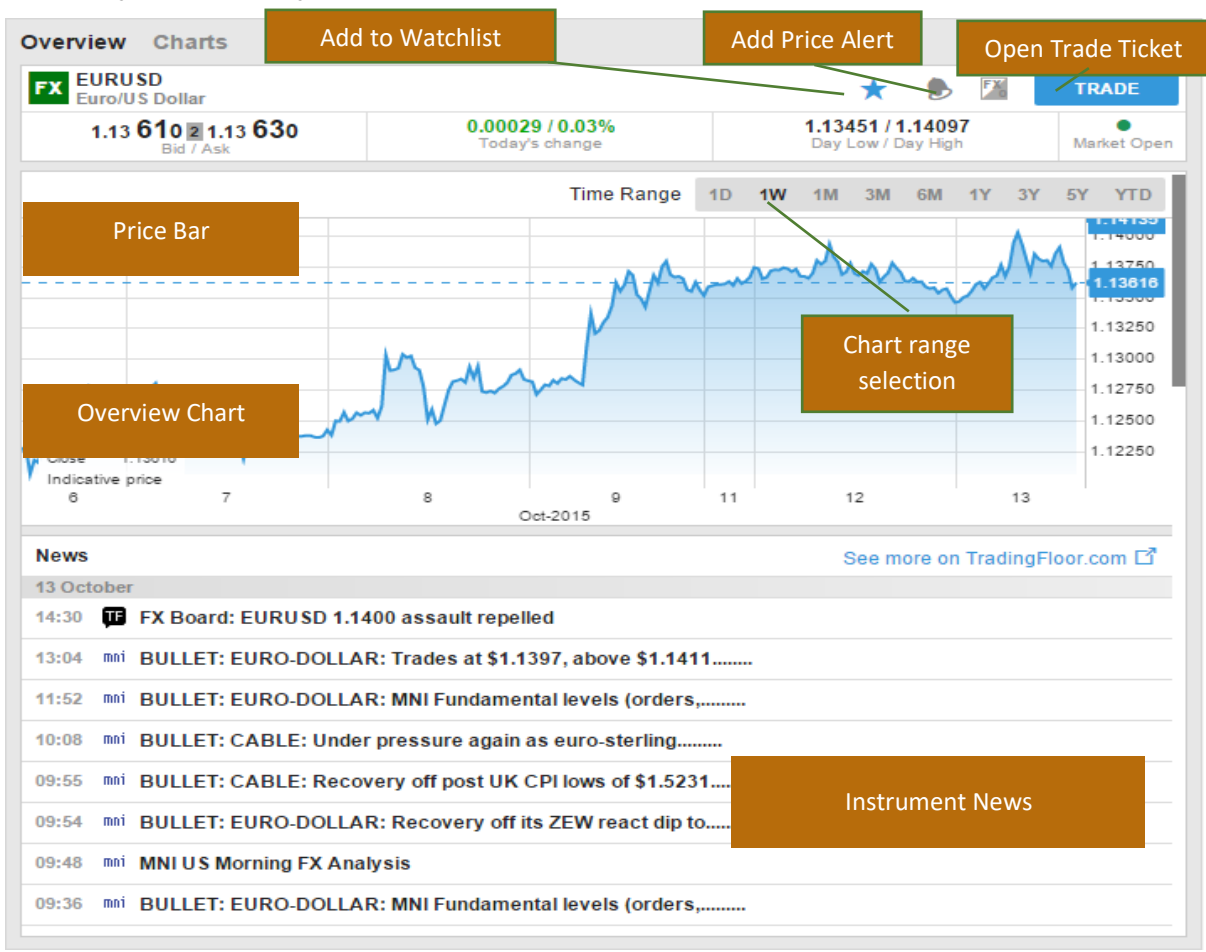

# Grafiket

Paneli grafikut ju lejon te mbani deri ne 4(kater) grafike individual per instrumentin e zgjedhur me lloje te ndryshme grafikesh, njesi kohe dhe analiza.

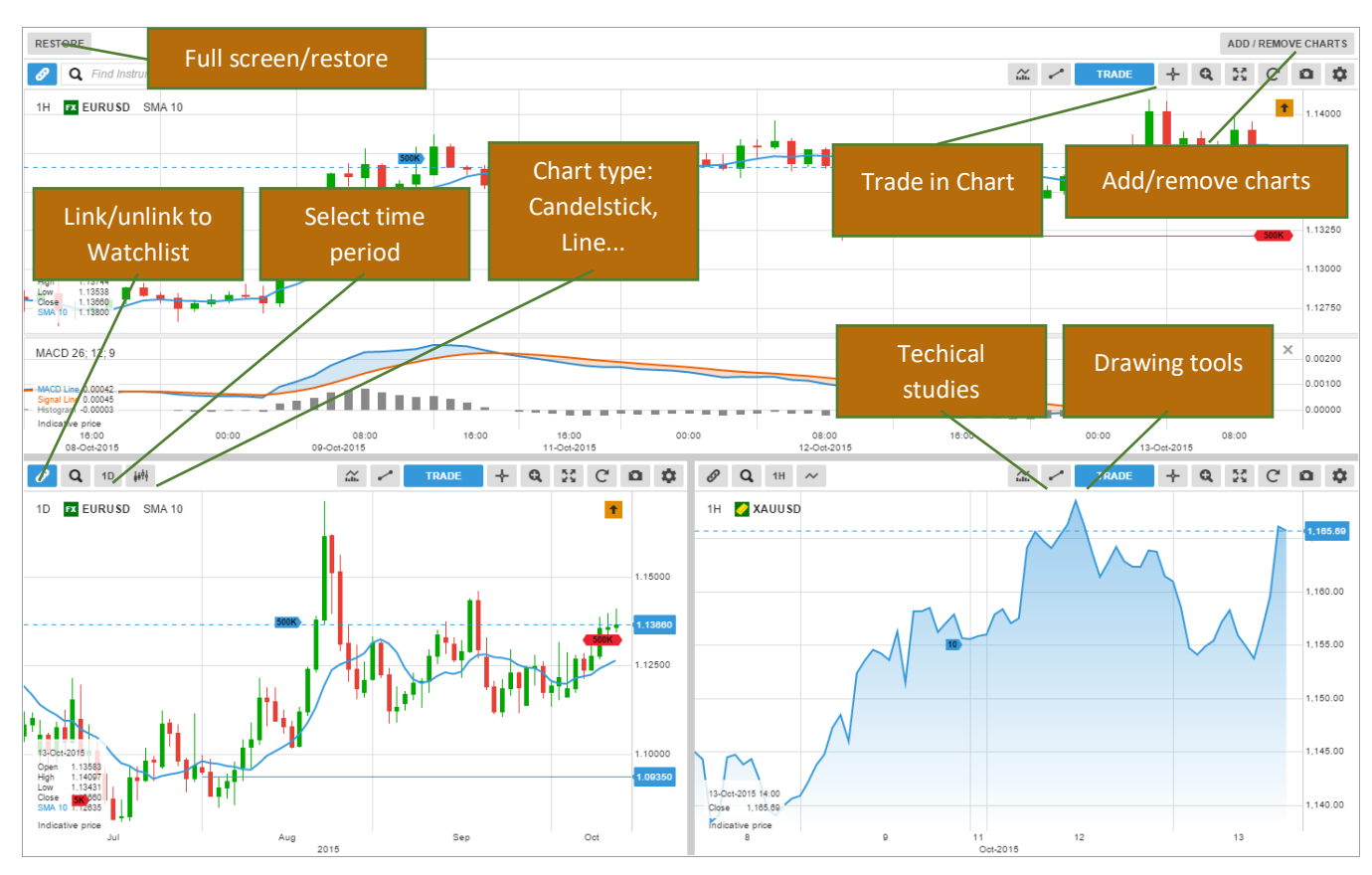

#### Sherbimet e Llogarise

Sherbimet e llogarise mund te aksesohen nga butoni i llogarise ne krye te platformes dhe ofrojne:

- Permbledhje te llogarise
- Performanca e llogarise
- Menaxhimi i Cash transferimi I fondeve nga dhe ne llogari.
- Menaxhimi i abonimeve ne zyra te ndryshme kembimi: psh. cmime ne kohe reale, lajme te ndryshme etj.
- Kushtet e tregetimit te instrumenteve
- Raporte gjendje llogarie, transaksionet e kryera etj.
- Regjistri i aktiviteteve

Appendix B.

# **Smart Invest Account Overview**

# Si te abonohemi per informacion ne kohe reale

# 1. shkoni ne seksionin e llogarise

|                                                                                                    | TRADING HEWS & RESEARCH                                                                                                 |                                                                                                    | 🖸 🖸 🚃 💠 Log in                                           |
|----------------------------------------------------------------------------------------------------|----------------------------------------------------------------------------------------------------|----------------------------------------------------------------------------------------------------|----------------------------------------------------------|
| ertomance Partiolia Historic reports PSL Analysis Deposit and                                                                                      | Transfer Other                                                                                                    |                                                                                                    |                                                          |
| New Trading Conditions                                                                                                    | Subscriptions                                                                                                    | Activity log                                                                                                    | Contact support                                          |
| Search and find faulting conditions for a specific instrument. Trading<br>conditions include into init, margin, commission, speeds and collateral. | Suborities to reactime proces for stocks. Mores and aptons, News<br>services in offerent languages and equils research. | Let if all your activity on the partners. Use this for confirming what you $$\Xi{\equiv}$$ , def at which time, | Chefe support sweres and see your holoncal support cases |
| C (DPDN )                                                                                                    | Serie -                                                                                                    | ( dr0)                                                                                                    | 670 0                                                    |
| Upcoming Margin and Collateral Changes                                                                                                    | Corporate action events                                                                                                 | Mind status                                                                                                    | Classification Status                                    |
| Worker upcaming changes to your taiding conditions for specific<br>instruments.                                                                    | Do voluntary elections on dividends and other corporate actions or set up standing instructions for a given instrument. | See your carolication status and retails classification and<br>appropriatement tests.                           | Revers and update year current classification status     |
|                                                                                                    | ins.                                                                                                    | ( and )                                                                                                    | ona                                                      |
| Application Access                                                                                                    | Personal Details                                                                                                    | Renew personal details                                                                                          |                                                          |
| See which applications have accessed your account Usars of integrated gradiums and apps can selve access rights here.                              | Report of your personal details held by us.                                                                             | Lodde your personal details here by fairs Suffer requested;                                                     |                                                          |
| P/IN .                                                                                                    | - PPUN                                                                                                    |                                                                                                    |                                                          |

#### 2. Klikoni ne modulin e abonimeve

|                                                                                                    | TRADING NEWS & RESEARCH                                                                                                    |                                                                                                    | 0 0 😆 Q Logo                                                                |
|----------------------------------------------------------------------------------------------------|----------------------------------------------------------------------------------------------------|----------------------------------------------------------------------------------------------------|-----------------------------------------------------------------------------|
| Artemanes Pertoso Holone reports PL Analysis Deposit                                                                                         | Subscriptions                                                                                                    | Activity los                                                                                                    | Contact suspert                                                             |
| Dearch and find finding conditions for a specific instrument. Tracking conditions include info on margin, commonous, spreads and collaborat. | Buttorible to real-line priors for stocks, Marries and options. Next:                                                                        | Let $d$ all your activity on the platform. Use this for confirming what you $\qquad g\equiv 0$ of all which these | Create support gueries and see your testorical support calles.              |
| orex.                                                                                                    | 000                                                                                                    |                                                                                                    | OF B                                                                        |
| Vipcoming Kangen are concerns changes<br>Mentar seconing changes to your trading conditions for specific<br>instruments.                     | Corporate action events Do voluntary electrons on dividends and after corporate actions or set up tanding instructions for a gues instrument | Mind bottlet<br>See your classification status and retaile classification and<br>appropriationess texts.          | Casalincation status<br>Review and apdate your current dessification status |
| OPEN .                                                                                                    | 6964                                                                                                    | ova                                                                                                    | CARD -                                                                      |
| Application Access                                                                                                    | Personal Details                                                                                                    | Renew personal details                                                                                            |                                                                             |
| The which applications have accessed your account. Users of integrated<br>platforms and apps, Carl telep access rights here.                 | Propert of your personal default head by us                                                                                                  | Lippole your personal details held by Sava (when resultant)                                                       |                                                                             |
| CPER                                                                                                    | orts                                                                                                    | over                                                                                                    |                                                                             |

3. Zgjidhni per cilin lloj te te dhenave doni te abonoheni. Te dhena burse, futures, lajme, aksione etj.

| TRADIN                                                                                                    | G NEWS &                                  | RESEARCH A             | CCOUNT Q                                             | Find Instrument                          | $\sim$                                      |                                            |   |
|----------------------------------------------------------------------------------------------------|-------------------------------------------|------------------------|------------------------------------------------------|------------------------------------------|---------------------------------------------|--------------------------------------------|---|
|                                                                                                    |                                           | Subs                   | criptions                                            |                                          |                                             |                                            | × |
| Stock exchanges Futures & Opti                                                                                    | ons Newss                                 | ervices Resea          | rch                                                  |                                          |                                             |                                            |   |
| Level 1: Gives you access to real-time market<br>Level 2: Gives you access to the same real-tim<br>and dma only). | data for cfds and s<br>e market data as v | tocks for the applicab | le exchange and include<br>vel 1, but includes real- | es real-time best t<br>time market deptf | bid/ask, charts and<br>n – 5 best bid/ask i | last traded price.<br>n the market (stocks |   |
| Exchange                                                                                                    | Level                                     | Private                | Professional                                         | Start Date                               | Expiry Date                                 |                                            |   |
| Assessment of client data                                                                                         | Level 1                                   | Free                   | N/A                                                  |                                          |                                             | SUBSCRIBE                                  |   |
| Athens Exchange                                                                                                   | Level 1                                   | 7 EUR                  | 10 EUR                                               |                                          |                                             | SUBSCRIBE                                  |   |
|                                                                                                    | Level 2                                   | 10 EUR                 | 13 EUR                                               |                                          |                                             | SUBSCRIBE                                  |   |
| Australian Securities Exchange                                                                                    | Level 2                                   | 24 AUD                 | 106 AUD                                              |                                          |                                             | SUBSCRIBE                                  |   |
| Pate Europa                                                                                                    | Level 1                                   | N/A                    | 28 GBP                                               |                                          |                                             | SUBSCRIBE                                  |   |
| Bats Europe                                                                                                    | Level 2                                   | 17 GBP                 | 63 GBP                                               |                                          |                                             | SUBSCRIBE                                  |   |
| Bats Europe BE FR NL PT                                                                                           | Level 2                                   | 6 GBP                  | N/A                                                  |                                          |                                             | SUBSCRIBE                                  |   |
| Bats Europe CH ES IT                                                                                              | Level 2                                   | 6 GBP                  | N/A                                                  |                                          |                                             | SUBSCRIBE                                  |   |

4. Nëse jeni një tregtar aksionesh zgjidhni "Bursat e Aksioneve". Këtu ju do te shihni një listë të të gjitha Shkëmbimeve të ofruara në SmartInvest dhe çmimit perkates për të marrë qasje në të dhëna. Mund të ketë dy nivele aksesi në disa shkëmbime. Zgjidhni atë që preferoni. Disa nga nivelet e të dhënave dhe aksesit janë falas.

|                                          | Level 1 | N/A | 39 EUR | SUBSCRIBE |
|------------------------------------------|---------|-----|--------|-----------|
| NASDAQ ONA NOTUL Equilies I Tolessionals | Level 2 | N/A | 72 EUR | SUBSCRIBE |

#### Zgjidhni daten e abonimit.

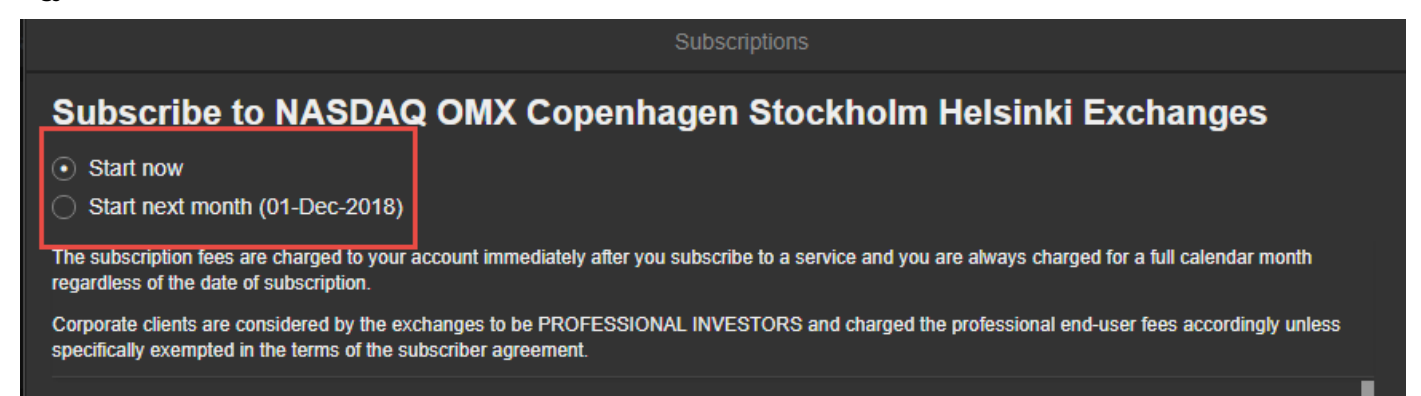

Perzgjidhni llojin e investitorit.

| Do you qualify as a non-professional as defined in paragraph (1) of the Agreement? |             |  |  |
|------------------------------------------------------------------------------------|-------------|--|--|
| ○ Yes (I am a non-professional investor)                                           |             |  |  |
| ○ No (I am a professional investor)                                                |             |  |  |
| MANDATORY FOR ALL SUBS                                                             | CRIBERS     |  |  |
| Subscriber's Full Name:                                                            |             |  |  |
| Subscriber's User ID:                                                              | 8080861     |  |  |
| Subscriber's Street & Number:                                                      |             |  |  |
| Subscriber's Postal Code:                                                          |             |  |  |
| Subscriber's City:                                                                 |             |  |  |
| Subscriber's Country:                                                              | Denmark 🗸 🗸 |  |  |
| Subscriber's Occupation (including                                                 | Manager     |  |  |
| homemaker, student, retiree, etc.):                                                |             |  |  |
| Subscriber's Name of Employer(s):                                                  | Saxo Bank   |  |  |

Lexoni kushtet dhe termat dhe pranojini.

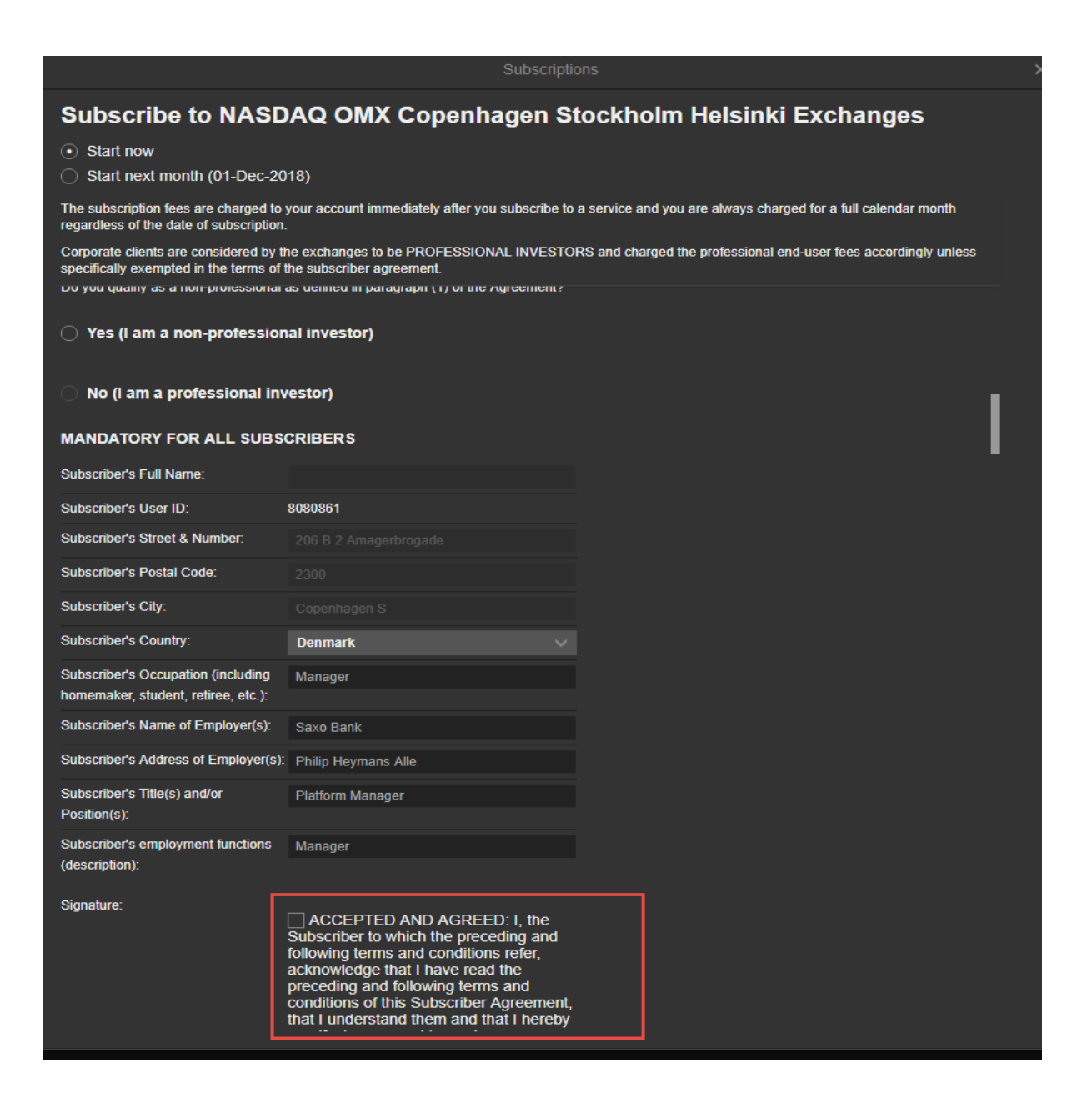

#### Abonohuni.

of time as may be determined in good faith by NASDAQ OMX to be necessary, consistent with its statutory obligations. If the Subscriber receives such notice, it will have available to it all procedural protections provided to it by statute and any applicable regulatory rules.

(c) If Subscriber is a member of a NASDAQ OMX Market, then Subscriber expressly acknowledges and agrees that (i) this Agreement does not limit or reduce in any way Subscriber's obligations and responsibilities as a member of any applicable NASDAQ OMX Market; (ii) this Agreement does not in any way alter the procedures or standards generally applicable to disciplinary or other actions taken by NASDAQ OMX to enforce compliance with, or impose sanctions for violations of, the NASDAQ OMX Requirements; and (iii) the nonpayment of amounts due under this Agreement could result in the suspension or cancellation of Subscriber's membership in a NASDAQ OMX Market in accordance with the NASDAQ OMX Requirements.

CANCEL SUBSCRIBE

#### Si te hapni dhe monitoroni nje urdher te hapur?

Së pari vendosni një porosi për shembull një blerje porosie limit, Kërkoni për një shembull instrumenti US Tech 100.

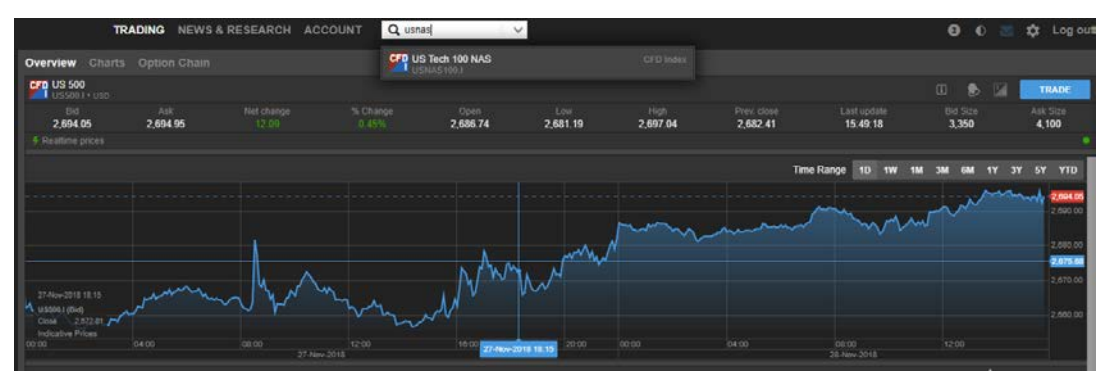

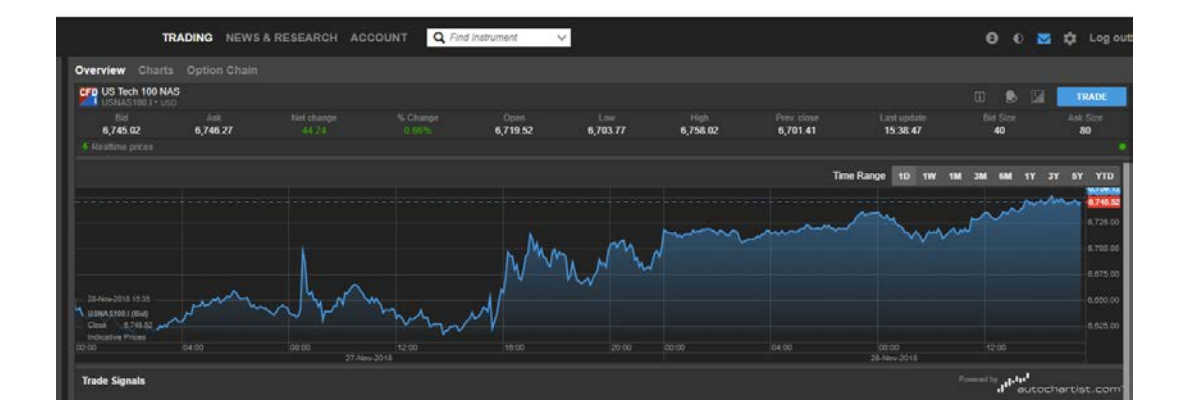

Shfaqet një përmbledhje e instrumentit të zgjedhur. Klikoni në Tregeto (Trade) për të marrë një biletë tregtimi. Klikoni në ">" shigjetat

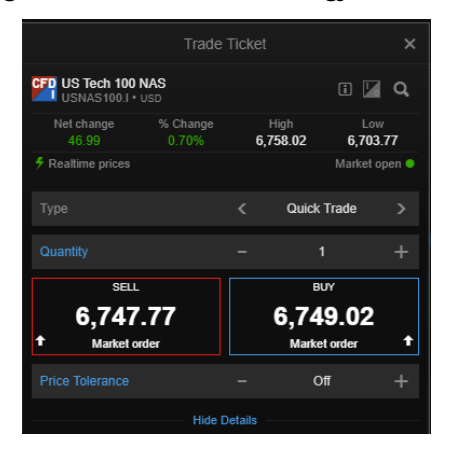

Ose klikoni ne *Tregetim i shpejte* (Quick Trade)

| USNAS100.1 · U                | IAS<br>JSD |    |                |              | Q, |
|-------------------------------|------------|----|----------------|--------------|----|
|                               |            |    | High<br>758.02 | Lov<br>6,703 |    |
|                               |            |    |                |              |    |
|                               |            |    |                |              |    |
|                               |            |    |                |              |    |
| sell.<br>6,737.               | .96        |    | 6 <b>,7</b> 3  | ,<br>8.96    |    |
| <ul> <li>Market on</li> </ul> | der        |    | Market         | order        | т  |
|                               |            |    |                |              |    |
|                               |            | ре |                |              |    |
| Quick Trade                   |            |    |                |              |    |
| Market                        |            |    |                |              |    |
| Limit                         |            |    |                |              |    |
| Stop                          |            |    |                |              |    |
| Trailing Stop                 |            |    |                |              |    |
| Stop Limit                    |            |    |                |              |    |
| осо                           |            |    |                |              |    |

Per te vendosur nje urdher limit

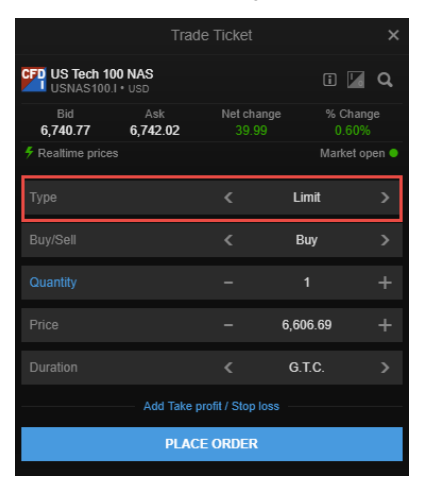

Sgjidh sasine (Select quantity)

Shkruani nivelin e çmimit që dëshironi të blini nën çmimin aktual të tregut ose përdorni butonat + dhe -.

|                             | Trade Ticket      |                 |                     |            |  |
|-----------------------------|-------------------|-----------------|---------------------|------------|--|
| USNAS100                    | 00 NAS<br>I • USD |                 | i /                 | ٩          |  |
| Bid<br>6,745.02             | Ask<br>6,746.02   | Net cha<br>44.1 | nge % Cha<br>1 0.66 | ange<br>3% |  |
| F Realtime price            |                   |                 | Market              | open 单     |  |
|                             |                   |                 | Limit               |            |  |
|                             |                   |                 | Buy                 |            |  |
| Quantity                    |                   | -               | 1                   | +          |  |
| Price                       |                   | -               | 6,606.60            | +          |  |
| Duration                    |                   | <               | G.T.C.              | >          |  |
| Add Take profit / Stop loss |                   |                 |                     |            |  |

Zgjidhni sa kohë porosia duhet të jetë aktive. GTC – *e vlefshme deri ne anullim* është i paracaktuar (Good till cancel).

| Price        | -        | 6,606.60 | + |
|--------------|----------|----------|---|
|              |          |          |   |
|              | Duration |          | × |
| G.T.C.       |          |          |   |
| Day Order    |          |          |   |
| One Week     |          |          |   |
| One Month    |          |          |   |
| End Of Week  |          |          |   |
| End Of Month |          |          |   |
| End Of Year  |          |          |   |
| Select Date  |          |          |   |

Verifikoni komisionet e peraferta per transaksioni qe do te kryhet.

Klikoni mbi vendos urdherin (place order).

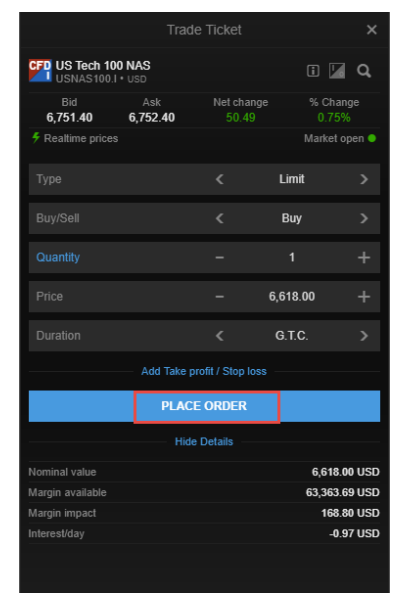

Nje konfirmin kerkohet. Klikoni mbi konfirmimin(confirm)

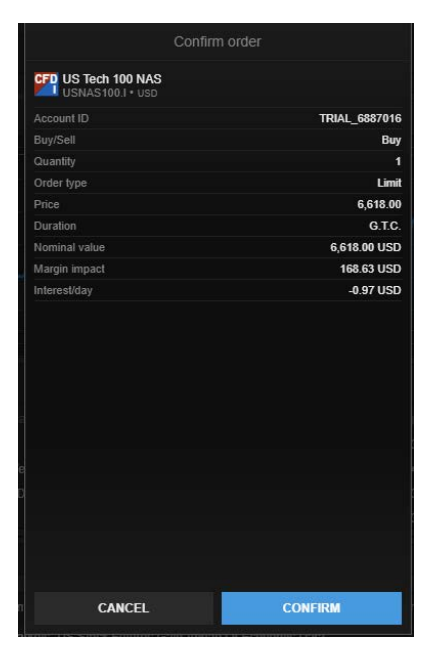

Nje njoftim rreth urdherit shfaqet

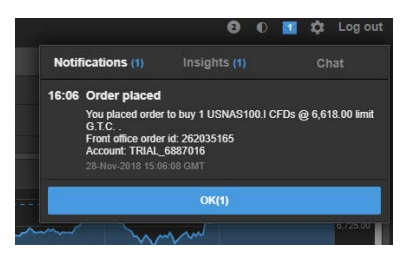

Monitoroni urdherin nepermjet Modulit te Urdherave te hapur (Open orders module).

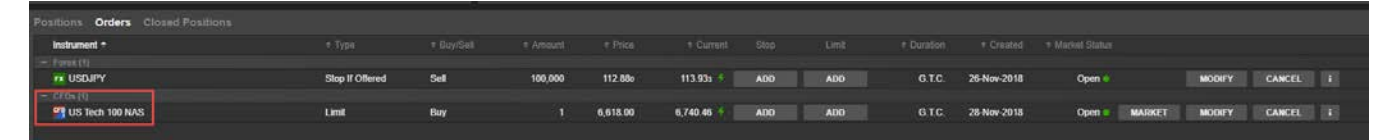

Ju mund të shtoni humbje të ndalimit dhe të merrni porosi fitimi në porosi duke klikuar në butonat **ADD**. Modifikoni dhe anuloni porosinë.

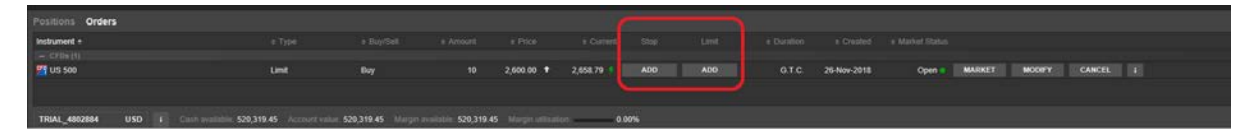

Ju gjithashtu mund të monitoroni, modifikoni dhe anuloni porosinë nga tabela.

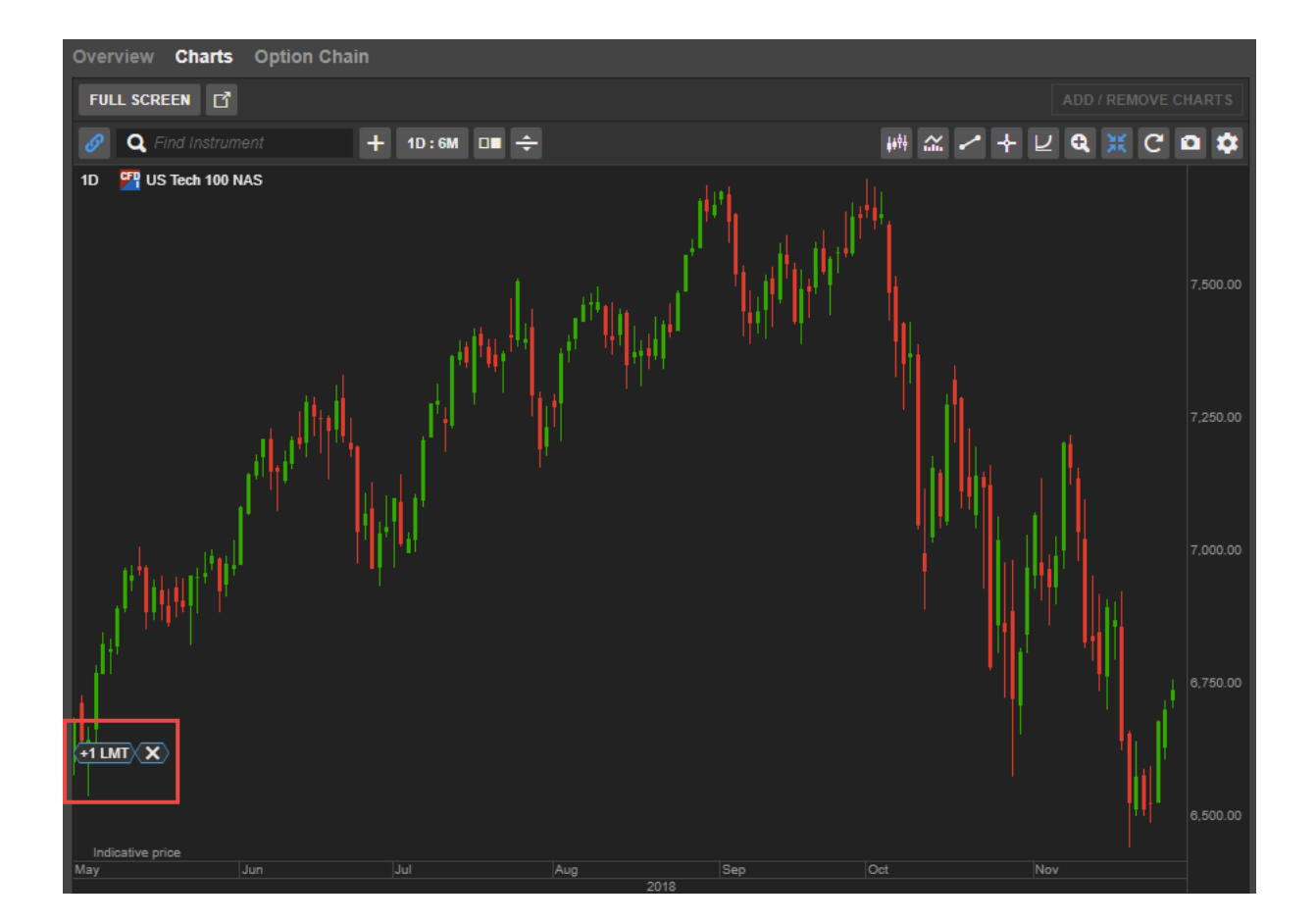

# Platforma- Marzhini fillestar dhe ai I mirembajtjesPlatform

# 1.Shkoni në listën tuaj të shikimit dhe klikoni në një instrument - le të themi EURUSD

|                                                                                                    |                |          |                |      | 104 |                 | RESEARCH   | CODURT Q. /minuburnet w/                  |            | 0 E 8 0 1010       |
|----------------------------------------------------------------------------------------------------|----------------|----------|----------------|------|-----|-----------------|------------|-------------------------------------------|------------|--------------------|
| Watching Alerts                                                                                                    | 1.12.32        |          |                |      |     |                 |            | Product Dearview Charle Option Dank       |            |                    |
| weighted 1                                                                                                    | wind Advertise |          |                |      |     |                 | 0          | FALSONEN 27                               |            | ADD FREMOVE CHARTS |
|                                                                                                    |                |          |                |      |     |                 |            | 2 Q /or remained + 10 m C 1               | 96.9E      | NEV+VG00           |
| EURUSO                                                                                                    |                | 1.1193-  | 11936          | 1000 |     | 12233194        |            | TO BE CURLED THICKY THERE IN A TH         |            |                    |
| In Locatory                                                                                                    |                | 105 514  | Typene         |      |     | 12293174        |            |                                           | 11.1       |                    |
| COPUSS                                                                                                    |                | 12548    | 121494         |      |     | 1223457941      |            |                                           |            |                    |
| N EUROPP                                                                                                    |                | 0.92134  | 032134         |      |     | 12:23 48 PM F   |            |                                           | 121411     |                    |
| KAOUSD                                                                                                    |                | 1,498.30 | 1,698.42       |      |     | 122332 PM 1     |            | 1.54                                      |            |                    |
| E US 100                                                                                                    |                | 2,000,11 | 2,009,16       |      |     | 122351141       | 2,877.11   | And particular in a second                |            |                    |
| US Tech 100 NAS                                                                                                    |                | 1379.96  | 7.540.71       |      |     | 1222511941      | 7,534.83   |                                           |            |                    |
| US 30 Wat Street                                                                                                    |                | 26,015 # | 26,018.2       |      |     | 122350 PM 1     | 25,927.5   | 988 E 1 1 1 1 1 1 1 1 1 1 1 1 1 1 1 1 1 1 |            |                    |
| Air Liquedir                                                                                                    | 122.00         | 122.55   | 122.60         |      |     | 12224119411     | 122.00     |                                           | C/ THE NEL | No.                |
| Axa                                                                                                    | 31,660 2       | 21.600   | 21.660         |      |     | 122240 PM       | 21.665     |                                           |            |                    |
| Contraction of the local division of the local division of the loc |                | -        | and the second |      |     | which an over 1 | and a real |                                           | I HIS      |                    |

# 2.Një biletë tregtare do të shfaqet

|       |       | TRADING             | NEWS & RESEARCH              | ACCOUNT      | <b>Q</b> Find Instrumer |              |
|-------|-------|---------------------|------------------------------|--------------|-------------------------|--------------|
|       |       |                     |                              |              | Overview Charts         | Option Chain |
|       |       |                     |                              | Trade Ticket | ×                       |              |
| Ask   |       |                     |                              |              | T 🕅 🕅 Q                 | + 1D:3M C    |
| 1917  |       | -0.00076 12:2       | 6                            |              |                         |              |
| 5.975 |       | -0.304 12:2         | 6 Low<br>1 11861             | Day range    | High<br>1 1227s         |              |
| 1462  |       | 0.0002s <b>12:2</b> | 6 F Realtime prices          |              | Market open •           |              |
| 2149  |       | -0.00081 12:2       | .6                           |              |                         |              |
| 7.83  |       | -3.82 12:2          | 6 Туре                       | <            | Quick Trade >           |              |
| 9.81  |       | 5.51 <b>12:2</b>    | 6                            |              | 400.000                 | ion –        |
| 32.46 |       | 31.70 <b>12:2</b>   | 6                            | -            | 100,000 +               |              |
| 22.2  |       | 15.0 <b>12:2</b>    | 6 SELL • EUR                 |              | BUY • EUR               |              |
| 2.65  |       | 1.65 <b>12:2</b>    | 5 11913                      |              | 1 11916                 |              |
| .685  |       | 0.275 <b>12:2</b>   | 5 🖡 Limit @ 1.11902          | 0.3          | Limit @ 1.11927 🛛 🖡     |              |
| 0.85  |       | 1.76 <b>12:2</b>    | 5 Price Tolerance            |              | 0.01% +                 |              |
| 4420  |       | 0.0225 <b>12:2</b>  | 5                            |              | 0.0170                  |              |
| 0.32  |       | 1.55 <b>12:2</b>    | 5                            | Hide Details |                         |              |
| 0.075 |       | 0.140 <b>12:2</b>   | 6 Cost                       |              | 0 / 0 USD               |              |
| 5.940 |       | 0.040 12:2          | 5 Initial margin available i |              | 100,000.00 USD          |              |
| 3.410 |       | 0.070 <b>12:2</b>   | 6<br>Maintenance margin impa |              | 3,726.7973,726.79 USD   |              |
| 9.17  |       | 2.04 <b>4:3</b>     | Value Date                   |              | 12-Aug-2019             |              |
| 5.12  |       | 0.64 <b>4:3</b>     | 1 Duration                   |              | I.O.C.                  |              |
| 4.27  |       | -5.81 4:3           | 0                            |              |                         |              |
| 3.43  |       | 2.67 <b>4:3</b>     | 0                            |              |                         |              |
| 6.25  |       | 4.83 <b>4:3</b>     | 0                            |              |                         |              |
| 3.39  |       | 5.57 4:3            | 0.40 ANI C 1,773.33          |              | 1.11486                 |              |
| 9.20  |       | 0.33 4:3            | 0:44 AM⊘ 28.47               |              |                         |              |
| 1.74  |       | -0.87 4:3           | 0:53 AM Ø 42.01              |              |                         |              |
| 5.28  | 0.44% | 0.59 4:3            | 0:51 AM Ø 133.79             | EURUSD       | STOC-S 10; 3; 3         |              |

# 3.Në biletën tregtare do të shihni:

- Marzhi fillestar i disponueshëm
- Ndikimi fillestar i marzhit
- Ndikimi në marzhin e mirëmbajtjes

|                                            | Trade Ticket |                                                | ×                   |
|--------------------------------------------|--------------|------------------------------------------------|---------------------|
| FX EURUSD<br>Euro/US Dollar                |              | i 🛛 🕅                                          | q                   |
| Low<br>1.11861                             | Day range    | Hi<br>1.12                                     | gh<br>2 <b>27</b> 8 |
| Realtime prices                            |              | Market op                                      | pen 😑               |
| Туре                                       | <            | Quick Trade                                    | >                   |
| EUR                                        |              | 100,000                                        | +                   |
| SELL • EUR<br><b>90</b><br>1.11<br>2.11898 | 0.2          | BUY • EUR<br>1.11 <b>91</b><br>Limit @ 1.11922 |                     |
| Price Tolerance                            |              | 0.01%                                          | +                   |
|                                            | Hide Details |                                                |                     |
| Cost                                       |              | 0/0                                            | 0 USD               |
| Initial margin available 👔                 | ]            | 100,000.00                                     | 0 USD               |
| Initial margin impact                      |              | 3,726.47 / 3,726.47                            | 7 USD               |
| Maintenance margin impa                    | act          | 1,857.64 / 1,857.64                            | 4 USD               |
| value Date                                 |              | 12-AUg                                         | J-2019              |
| Duration                                   |              |                                                | I.O.C.              |
|                                            |              |                                                |                     |
|                                            |              |                                                |                     |
|                                            |              |                                                |                     |
|                                            |              |                                                |                     |

Marzhi fillestar është një kontroll i marzhit para-tregtar për vendosjen e porosisë, d.m.th. në hapjen e një pozicioni të ri duhet të ketë kolateral të mjaftueshëm të marzhit në dispozicion për llogari për të përmbushur kërkesën fillestare të marzhit për të gjithë portofolin e marzhit.

Marzhi i mirëmbajtjes është një kontroll i vazhdueshëm i marzhit, d.m.th. shuma minimale e parave të gatshme ose kolaterali i marzhit të aprovuar që duhet të mbahet në llogari për të mbajtur një pozicion (a) të hapur. Marzhi i mirëmbajtjes përdoret për të llogaritur përdorimin e marzhit dhe një mbyllje e shpejtë do të ndodhë sa më shpejt që të mos përmbushni kërkesën për marzhin e mirëmbajtjes.

# 4. Marzhini fillestar

|                                       | Trade Ticket |                                   | ×            |
|---------------------------------------|--------------|-----------------------------------|--------------|
| FX EURUSD<br>Euro/US Dollar           |              | i 🌌 🌌                             | Q            |
| Low<br>1.11861                        | Day range    | H<br>1.1                          | ligh<br>2278 |
| F Realtime prices                     |              | Market o                          | pen 😑        |
| Туре                                  | <            | Quick Trade                       | >            |
| EUR                                   |              | 100,000                           | +            |
| SELL • EUR<br>1.11<br>Limit @ 1.11898 | 0.2          | BUY • EUR<br>91<br>1.11 @ 1.11922 |              |
| Price Tolerance                       |              | 0.01%                             | +            |
|                                       | Hide Details |                                   |              |
| Cost                                  |              | 0/                                | 0 USD        |
| Initial margin available 👔            | ]            | 100,000.0                         | 00 USD       |
| Initial margin impact                 |              | 3,726.47 / 3,726.4                | 7 USD        |
| Maintenance margin impa               | act          | 1,857.64 / 1,857.6                | 64 USD       |
| Value Date                            |              | 12-Au                             | g-2019       |
| Duration                              |              |                                   | I.O.C.       |
|                                       |              |                                   |              |

Marzhi fillestar i disponueshëm është marzhi i disponueshëm për të hapur një pozicion të ri

# 5. Ndikimi fillestar mbi marzhin

|                                       | Trade Ticket |                                   | ×           |
|---------------------------------------|--------------|-----------------------------------|-------------|
| FX EURUSD<br>Euro/US Dollar           |              | G 🛛 🗱                             | q           |
| Low<br>1.11861                        | Day range    | н<br>1.1                          | igh<br>2278 |
| F Realtime prices                     |              | Market o                          | pen 😐       |
| Туре                                  | <            | Quick Trade                       | >           |
| EUR                                   |              | 100,000                           | +           |
| SELL • EUR<br>1.11<br>2.11<br>2.11898 | 0.2          | BUY • EUR<br>91<br>1.11 @ 1.11922 |             |
| Price Tolerance                       |              | 0.01%                             | +           |
|                                       | Hide Details |                                   |             |
| Cost                                  |              | 0 /                               | 0 USD       |
| Initial margin available 👔            | ]            | 100,000.0                         | 0 USD       |
| Initial margin impact                 |              | 3,726.47 / 3,726.4                | 7 USD       |
| Maintenance margin impa               | act          | 1,857.6471,857.6                  | 4 USD       |
| Value Date                            |              | 12-Au                             | g-2019      |
| Duration                              |              |                                   | I.O.C.      |
|                                       |              |                                   |             |
|                                       |              |                                   |             |
|                                       |              |                                   |             |
|                                       |              |                                   |             |

Ndikimi fillestar i marzhit është kërkesa fillestare e marzhit për të hapur një pozicion të ri

# 6. Ndikimi në Marzhin e Mirëmbajtjes

|                                                   | Trade Ticket |                                                | ×            |
|---------------------------------------------------|--------------|------------------------------------------------|--------------|
| FX EURUSD<br>Euro/US Dollar                       |              | 1 ї ї                                          | Q            |
| Low<br>1.11861                                    | Day range    | H<br>1.1                                       | ligh<br>2278 |
| Fealtime prices                                   |              | Market o                                       | pen 😑        |
| Туре                                              | <            | Quick Trade                                    | >            |
| EUR                                               |              | 100,000                                        | +            |
| SELL • EUR<br>1.11 <b>90</b> 9<br>Limit @ 1.11898 | 0.2          | BUY • EUR<br>1.11 <b>91</b><br>Limit @ 1.11922 |              |
| Price Tolerance                                   |              | 0.01%                                          | +            |
|                                                   | Hide Details |                                                |              |
| Cost                                              |              | 0 /                                            | 0 USD        |
| Initial margin available 👔                        |              | 100,000.0                                      | 0 USD        |
| Initial margin impact                             |              | 3,726.47 / 3,726.4                             | 7 USD        |
| Maintenance margin impa                           | act          | 1,857.64 / 1,857.6                             | i4 USD       |
| Value Date                                        |              | 12-Au                                          | g-2019       |
| Duration                                          |              |                                                | I.O.C.       |
|                                                   |              |                                                |              |
|                                                   |              |                                                |              |
|                                                   |              |                                                |              |

Ndikimi i marzhit të mirëmbajtjes është kërkesa e marzhit të mirëmbajtjes për të mbajtur pozicionin e hapur.

| Portfo    | olio Historic reports Deposit         | and Transfer   | Other |
|-----------|---------------------------------------|----------------|-------|
| TR        | IAL_4802884 USD 🛛 i 💶                 | 4802884 - 4802 | 884   |
| Ca:<br>96 | Account details                       | ×              | 1 Da  |
| P/L       | Details                               |                |       |
|           | Client ID                             | 4802884        |       |
|           | Account name                          | TRIAL_4802884  |       |
|           | Account ID                            | TRIAL_4802884  |       |
| E         | Currency                              | USD            |       |
|           | Cash and positions                    |                |       |
|           | Cash balance                          | 100,000.00     |       |
|           | Transactions not booked               | 0.00           |       |
|           | Cash                                  | 100,000.00     |       |
|           | Value of stocks, ETFs, bonds, funds   | 0.00           |       |
| Instru    | P/L of margin positions               | -8.00          |       |
| - F       | Cost to close                         | 0.00           |       |
| FX E      | Value of positions                    | -8.00          |       |
|           | Account value                         | 99,992.00      |       |
|           | Margin                                |                |       |
|           | Not available as margin collateral    | 0.00           |       |
|           | Initial margin reserved               | -3,725.22      |       |
|           | Initial margin available 👔            | 96,266.78      |       |
|           | Maintenance margin reserved           | -1,857.02      |       |
|           | Maintenance margin available 👔        | 98,134.98      |       |
|           | Margin utilisation 📋 👘                | 1.86%          |       |
|           | Use cash positions for margin trading | j Yes          |       |
|           | Cash available                        | 96,266.78      |       |
|           | Exposure                              |                |       |
|           | Net exposure                          | 111,870.00     |       |
|           | Exposure coverage                     | 89.38%         |       |
|           |                                       |                |       |

7. Moduli përmbledhës i llogarisë shfaq informacionin e mëposhtëm

Marzhi fillestar i rezervuar është kërkesa totale e marzhit fillestar për të gjitha pozicionet e hapura në llogari

# 8. Marzhi fillestar i disponueshëm

| Portfo    | lio Historic reports Deposit          | and Transfer   | Other |
|-----------|---------------------------------------|----------------|-------|
| TR        | IAL_4802884 USD i 💄                   | 4802884 - 4802 | 884   |
| Ca:<br>96 | Account details                       | ×              | 1 Da  |
| P/l       | Details                               |                |       |
|           | Client ID                             | 4802884        |       |
|           | Account name                          | TRIAL_4802884  |       |
|           | Account ID                            | TRIAL_4802884  |       |
| F         | Currency                              | USD            |       |
|           | Cash and positions                    |                |       |
|           | Cash balance                          | 100,000.00     |       |
|           | Transactions not booked               | 0.00           |       |
|           | Cash                                  | 100,000.00     |       |
|           | Value of stocks, ETFs, bonds, funds   | 0.00           |       |
| Instru    | P/L of margin positions               | -8.00          |       |
| - F       | Cost to close                         | 0.00           |       |
| FX E      | Value of positions                    | -8.00          |       |
|           | Account value                         | 99,992.00      |       |
|           | Margin                                |                |       |
|           | Not available as margin collateral    | 0.00           |       |
|           | Initial margin reserved               | -3,725.22      |       |
|           | Initial margin available i            | 96,266.78      |       |
|           | Maintenance margin reserved           | -1,857.02      |       |
|           | Maintenance margin available i        | 98,134.98      |       |
|           | Margin utilisation 🔋                  | 1.86%          |       |
|           | Use cash positions for margin trading | Yes            |       |
|           | Cash available                        | 96,266.78      |       |
|           | Exposure                              |                |       |
|           | Net exposure                          | 111,870.00     |       |
|           | Exposure coverage                     | 89.38%         |       |
|           |                                       |                |       |

Marzhi Fillestar i Mundshëm është marzhi i disponueshëm për të hapur pozicione të reja

# 9. Rezerva e Mirëmbajtjes

| Portfo    | olio Historic reports Deposit a       | and Transfer   | Other |
|-----------|---------------------------------------|----------------|-------|
| TF        | RIAL_4802884 USD 🛛 i 🚨 4              | 1802884 - 4802 | 884   |
| Ca:<br>96 | Account details                       | ×              | 1 Da  |
| P/L       | Details                               |                |       |
|           | Client ID                             | 4802884        |       |
|           | Account name                          | TRIAL_4802884  |       |
|           | Account ID                            | TRIAL_4802884  |       |
|           | Currency                              | USD            |       |
|           | Cash and positions                    |                |       |
|           | Cash balance                          | 100,000.00     |       |
|           | Transactions not booked               | 0.00           |       |
|           | Cash                                  | 100,000.00     |       |
|           | Value of stocks, ETFs, bonds, funds   | 0.00           |       |
| Instru    | P/L of margin positions               | -8.00          |       |
| - F       | Cost to close                         | 0.00           |       |
| FX E      | Value of positions                    | -8.00          |       |
|           | Account value                         | 99,992.00      |       |
|           | Margin                                |                |       |
|           | Not available as margin collateral    | 0.00           |       |
|           | Initial margin reserved               | -3,725.22      |       |
|           | Initial margin available 👔            | 96,266.78      | _     |
|           | Maintenance margin reserved           | -1,857.02      |       |
|           | Maintenance margin available 👔        | 98,134.98      |       |
|           | Margin utilisation 📋                  | 1.86%          |       |
|           | Use cash positions for margin trading | Yes            |       |
|           | Cash available                        | 96,266.78      |       |
|           | Exposure                              |                |       |
|           | Net exposure                          | 111,870.00     |       |
|           | Exposure coverage                     | 89.38%         |       |
|           |                                       |                |       |

Marzhi i mirëmbajtjes i rezervuar është kërkesa totale e marzhit të mirëmbajtjes për të gjitha pozicionet e hapura në llogari

# 10. Marzhi i mirëmbajtjes i disponueshëm

| Portfo    | lio Historic reports Deposit          | and Transfer   | Other |
|-----------|---------------------------------------|----------------|-------|
| TR        | IAL_4802884 USD 🛛 i 🚨 4               | 4802884 - 4802 | 884   |
| са:<br>96 | Account details                       | ×              | 1 Day |
| P/L       | Details                               |                |       |
|           | Client ID                             | 4802884        |       |
|           | Account name                          | TRIAL_4802884  |       |
|           | Account ID                            | TRIAL_4802884  |       |
| E         | Currency                              | USD            |       |
|           | Cash and positions                    |                |       |
|           | Cash balance                          | 100,000.00     |       |
|           | Transactions not booked               | 0.00           |       |
|           | Cash                                  | 100,000.00     | -0    |
|           | Value of stocks, ETFs, bonds, funds   | 0.00           |       |
| Instru    | P/L of margin positions               | -8.00          |       |
| - F       | Cost to close                         | 0.00           |       |
| FX E      | Value of positions                    | -8.00          |       |
|           | Account value                         | 99,992.00      |       |
|           | Margin                                |                |       |
|           | Not available as margin collateral    | 0.00           |       |
|           | Initial margin reserved               | -3,725.22      |       |
|           | Initial margin available 👔            | 96,266.78      |       |
|           | Maintenance margin reserved           | -1,857.02      | _     |
|           | Maintenance margin available 📋        | 98,134.98      |       |
|           | Margin utilisation 👔 👘                | 1.86%          |       |
|           | Use cash positions for margin trading | Yes            |       |
|           | Cash available                        | 96,266.78      |       |
|           | Exposure                              |                |       |
|           | Net exposure                          | 111,870.00     |       |
|           | Exposure coverage                     | 89.38%         |       |
|           |                                       |                |       |
|           |                                       |                |       |

Marzhi i mirëmbajtjes i disponueshëm është marzhi i disponueshëm për ruajtjen e pozicioneve të hapura, para se të ndodhë mbyllja në 100% të shfrytëzimit të marzhit të mirëmbajtjes.

#### Si të shkarkoni raporte pdf ose excel Nga TREGTIMI klikoni në Llogari

|                                  |        |          |          |         | TRADING | NEWS & RESEARC | ACCOUNT CONSTRUCTION                                  | 0 0 🗃 Q LISCON    |
|----------------------------------|--------|----------|----------|---------|---------|----------------|-------------------------------------------------------|-------------------|
| Watchilets Alerts Savabelect     |        |          |          |         |         |                | Overview Charts Option Chain                          |                   |
| My Watchist 🕓                    |        |          |          |         |         | 601            | PALINCHEN OF                                          | AUCTRINUIT CHARTE |
| inturat                          | Addax. |          | Am       | All DOX |         | . 14           | / Q free nameters + 10 C +                            | NZZ+UQIOO         |
| EURO STCXXIE 50 Index - Jun 2019 | 1,788  | 3 368,00 | 3.369,00 | 310     | 0,37%   | 9,00           | 10 AAPL shae 5864 28 1884 10 1884 50 1864 10 1884 200 |                   |
| Euro-Bund - Jun 2019             | 151    | 165.35   | 165,36   | 236     | 4.01%   | -0.01          | 201133INET DKK V                                      | 21.8              |
|                                  |        | 100.04   | 100.00   |         |         | A              | and a series                                          |                   |

#### Në seksionin e llogarisë klikoni në raportet historike

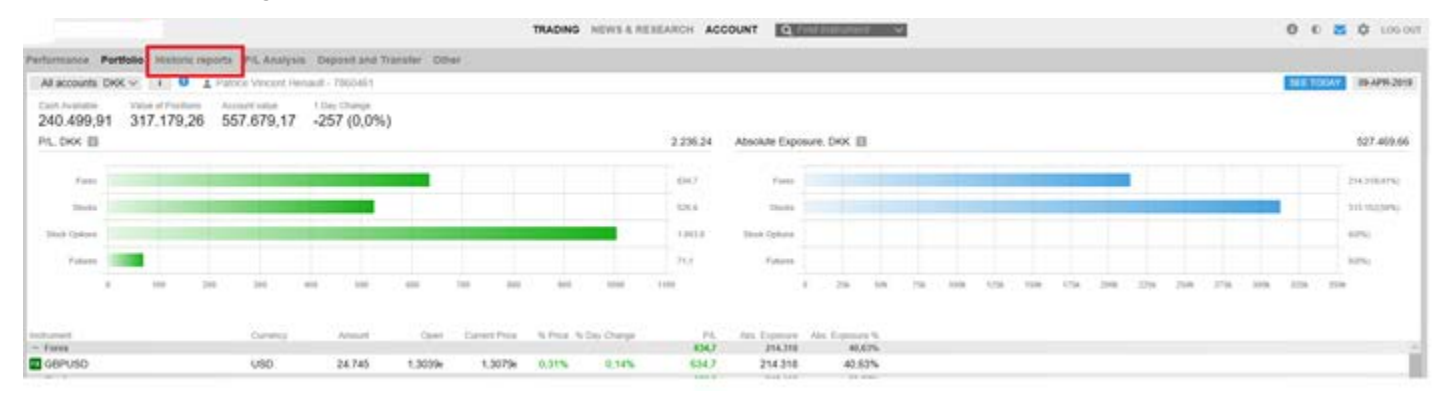

Nga atje mund të shkarkoni disa raporte si:

- Ndani dividendët
- Pagesat e kuponit
- Detajet e Financave të CFD
- Rrotullime në Forex

| •                                                                                                    | TRADING NEWS & RESEARCH A                                                                                                    | CCOUNT 1                                                                                                    | 0 0 🖬 🗘 1000                                                                                                    |
|----------------------------------------------------------------------------------------------------|----------------------------------------------------------------------------------------------------|----------------------------------------------------------------------------------------------------|----------------------------------------------------------------------------------------------------|
| Information Portfolio Historic reports PR, Analysis Deposition                                                                        | nd Transfer Other                                                                                                    |                                                                                                    |                                                                                                    |
| Standard Reports                                                                                                    |                                                                                                    |                                                                                                    |                                                                                                    |
| Portfolio Report                                                                                                    | Trades                                                                                                    | Account statement                                                                                                    | Aggregated Amounta-                                                                                                    |
| Downtood a conceptioned PCP Conteneng vidio on Pertonnance, Politicos,<br>positions, these and caun bookings for a given period.      | Report including trades executed and costing trades for a period.                                                                                                    | List of all cash novements on a selected account for a selected period                                                                                                    | Full access to your account data with appropriate ansants in an Excess<br>these The interfunctions ramsus appropriate numbers detailing interf<br>happened to your account(s) in a given percet. This annuales PA,<br>Experiment and foreintgs. |
| OFSI                                                                                                    | 670N                                                                                                    | 0703                                                                                                    |                                                                                                    |
| Financial Statement                                                                                                    | Share Dividends                                                                                                    | Bond Coupon Payments                                                                                                    | CFO Cash Adjustments                                                                                                    |
| A summary of your trading accounts and the care changes, spen<br>positions and tading activity on each account for a selected period. | Report contains information on thebends received for a given period                                                                                                    | Neport contains internation or bons coupons received for a given period                                                                                                    | Report contains information about CPD cash adjustments received ir part.                                                                                                    |
| OPEN                                                                                                    | 0758                                                                                                    | OTEX                                                                                                    | 010                                                                                                    |
| Account Interest Details                                                                                                    | CFO Finance Details                                                                                                    | Carrying Cost Details                                                                                                    | Holding Fee Details                                                                                                    |
| Report contens information about interest charges                                                                                     | Report centeriu internation adout CFDs financing annumbs                                                                                                    | Report cansers information about Canying cell defails.                                                                                                    | Report contains information about Hotting Fee Setains.                                                                                                    |
| C 0001                                                                                                    | G. COMM                                                                                                    | C CANEN                                                                                                    | - 000                                                                                                    |
| Cicerout: Report                                                                                                    | Forex Rokvers                                                                                                    | Forex Options Reports                                                                                                    | Subscription Dilling History                                                                                                    |
| Consend report for your current sphons positions                                                                                      | Rapot contains internation adout Forei ratiovans.                                                                                                    | Navigate your Faren risk uning the report or the built in Excel export                                                                                                    | Report contains information on when and what you paid for subscriptions and the services.                                                                                                    |
| . OPSN -                                                                                                    | 2 Control .                                                                                                    | - once                                                                                                    | - GRN                                                                                                    |
| Trade Corrections                                                                                                    | Audit Reguesit                                                                                                    | Invoice Report                                                                                                    |                                                                                                    |
| a a distante a distante a 🛛 🖊                                                                                                    | The second state of the second state of the se | For a second second se<br>second second second second second second second second second second second second second second second second second second second second second second second second second second second second second second second second second sec |                                                                                                    |

Për shembull, nëse klikoni në Share Dividends shfaqet një dritare me filtra, mund të zgjidhni të gjithë llogarinë tuaj ose një llogari specifike.

Zgjidhni periudhen.

|                                                                                          | Report Export                                                        | ×                          |
|------------------------------------------------------------------------------------------|----------------------------------------------------------------------|----------------------------|
|                                                                                          | Share Dividends<br>Report contains information on dividends received | ved for a given period.    |
|                                                                                          | Account                                                              |                            |
|                                                                                          | All accounts                                                         | DKK 🗸                      |
| Report Export X                                                                          | Period                                                               |                            |
| Share Dividends<br>Report contains information on dividends received for a given period. | Select range                                                         | ×                          |
| All accounts DKK V                                                                       | Year to date                                                         | 01-jan-2019 to 08-apr-2019 |
| Year to date V                                                                           | Last year                                                            | 01-jan-2018 to 31-dec-2018 |
|                                                                                          | Month to date                                                        | 01-apr-2019 to 08-apr-2019 |
|                                                                                          | Last month                                                           | 01-mar-2019 to 31-mar-2019 |
| PDF EXCEL                                                                                | Custom                                                               |                            |

Nje raport mund ta shkarkoni ose si pdf ose ne format exceli.

| Report                                                   | Export                           | ×      |
|----------------------------------------------------------|----------------------------------|--------|
| Share Dividends<br>Report contains information on divide | nds received for a given period. |        |
| Account                                                  |                                  |        |
| All accounts                                             | DKK                              | $\sim$ |
| Period                                                   |                                  |        |
| Year to date                                             |                                  | $\sim$ |
|                                                          |                                  |        |
|                                                          |                                  |        |
|                                                          |                                  |        |
|                                                          |                                  |        |
|                                                          |                                  |        |
|                                                          |                                  | _      |
| DDF                                                      | EVOE                             |        |
| PDF                                                      | EXCEL                            |        |
|                                                          |                                  |        |

#### Paraqitja e Performancës

Pasqyra e re e performancës ofron një panel kontrolli që tregon Performancën e Llogarisë suaj, kthimin e përqindjes dhe ndryshimet në vlerën e parave të llogarisë (ose të gjitha llogarive) për periudhën e zgjedhur.

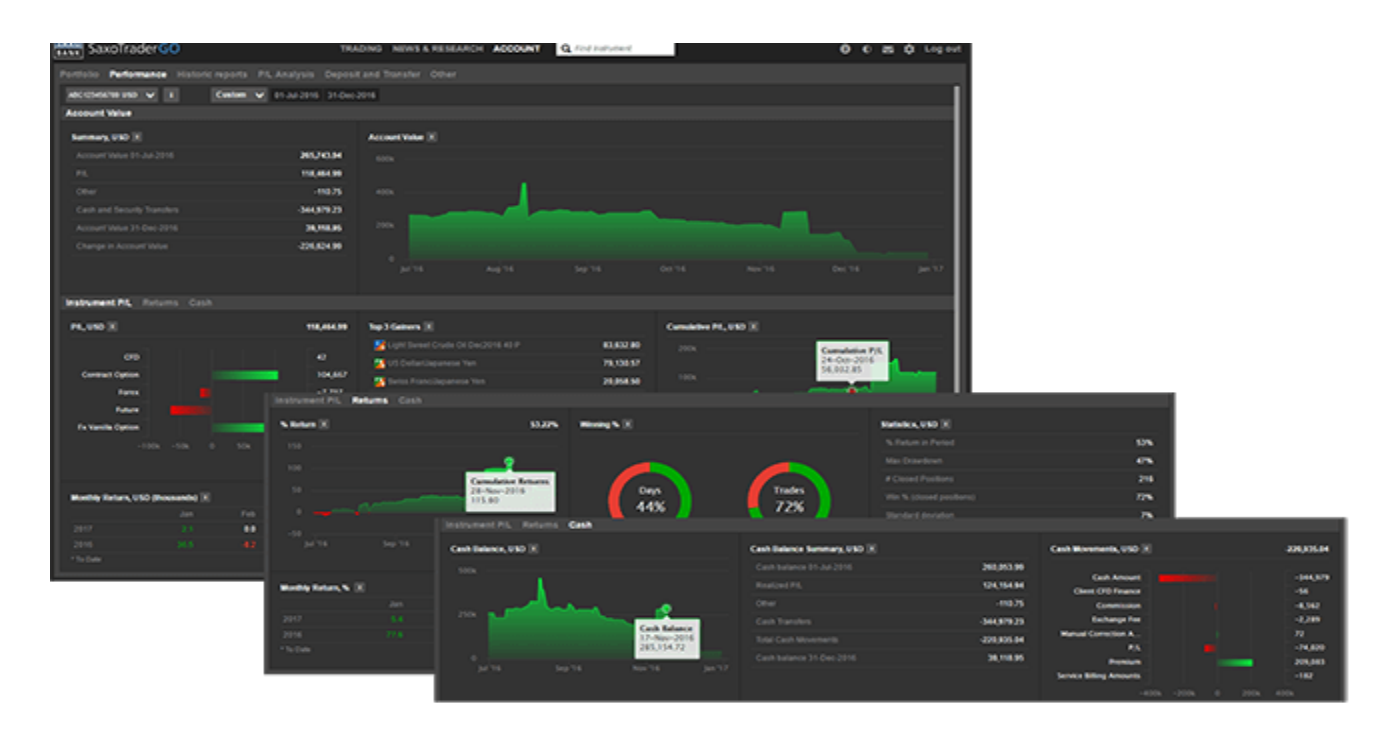

#### Permbledhja Llogarise.

Përmbledhja e Llogarisë përfshin:

- Vlera e Llogarisë në fillim dhe në fund të periudhës së zgjedhur dhe Ndryshimi në Vlerën e Llogarisë
- P / L në lidhje me aktivitetet tregtare (tregtar P / L, kosto, financim, veprime të korporatave etj.)
- rezervime të lidhura me mos-tregtimin si para të gatshme dhe siguri të transferuara (interesi, pajtime në këmbim, lëvizje të kursit të këmbimit, etj.) Account Value chart The development of your account value over the selected period including cash and security transfers and everything booked on the account.

#### Fitim/Humbje sipas instrumentit (P/L)

Skeda e Instrumentit P / L jep akses në ndarjen e P / L për llogarinë (et) e zgjedhura dhe periudhën. Shifrat P / L Në seksionin Instrumenti P / L përfshijnë:

- fitimet dhe humbjet e realizuara (pozicionet e mbyllura në periudhë)
- fitime dhe humbje të parealizuara (pozicionet ende të hapura në fund të periudhës)
- të gjitha kostot e tregtimit të shoqëruara me një pozicion të tillë si kostot e mbajtjes, tarifat e financimit, përmbysjet, veprimet e korporatave, kuponat, etj.
   P/L barchart

The P/L bar chart shows the net P/Ls for each product traded in the period.

#### P/L, USD 95,887.82 British Pound/US Dollar Euro/British Pound P/L, USD 🔳 -10,150 New Zealand Dollar/US Dollar 20,058 Swiss Franc/Japanese Yen CED US Dollar/Japanese Yen 79,131 **Contract Option** Forex Future -64,395 **Fx Vanilla Option** 95,888

Klikoni në një shirit për të treguar ndarjen e P / L për instrumentet individuale të tregtuara në periudhë.

#### 3 fituesit dhe humbësit kryesorë

3 fituesit dhe humbësit kryesorë tregojnë 3 instrumentet me fitimin dhe humbjen më të madhe në periudhën e zgjedhur.

#### Tabela kumulative P/L

Tabela Kumulative P/L tregon zhvillimin e P/L në llogari.

#### Tabela e te ardhurave mujor

Tabela e te ardhurave mujore tregon P/L sipas muajit prej kur llogaria është hapur.

#### Te ardhurat

Te ardhurat jep mundësinë e % te te ardhurave për llogarinë e zgjedhur dhe periudhën.

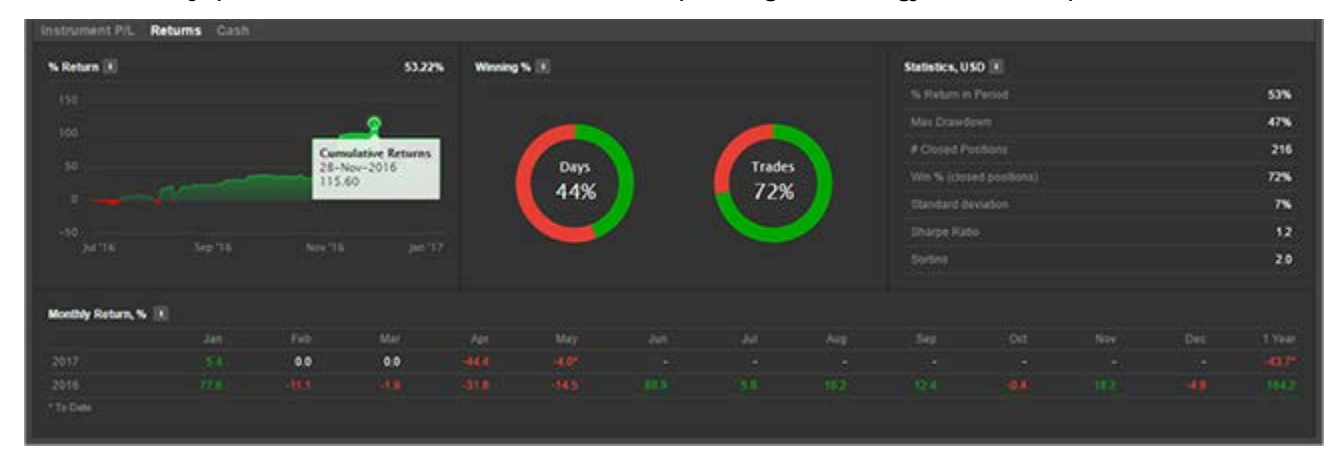

#### Return chart

Grafiku i % se te ardhurave tregon zhvillimin si ecuria e përqindjes së ponderuar ne kohe gjatë periudhës ne fjale, duke përjashtuar transfertat e parave cash dhe të aksioneve.

#### Treguesit fitues %

- Përqindja e ditëve në periudhën kur llogaria juaj kishte një fitim/humbje.
- Perqindja e tregtimeve te mbyllura gjate periudhes me fitim/humbje.

#### Statistika

Statistikat e llogarise gjate periudhes se zgjedhur.

#### Tabela e % se te ardhurave mujore.

Tabela e te ardhurave mujore tregon % e te ardhurave sipas muajve që kur llogaria është hapur.

#### Fondet ne cash

Paneli i parave të cash tregon zhvillimin e bilancit të cash-it për llogarinë e zgjedhur dhe periudhën.

| Instrument PIL R  | leturna Cash |            |   |                             |             |                         |                 |
|-------------------|--------------|------------|---|-----------------------------|-------------|-------------------------|-----------------|
| Cash Balance, USD |              |            |   | Cash Balance Summary, USD 📧 |             | Cash Movements, USD 📧   | -220,935.04     |
|                   |              |            |   |                             | 260,053.99  |                         |                 |
|                   | 1            |            |   |                             | 124,154.94  | Client O'D Finance      | -344,979<br>-36 |
| 0.000             | - mar        |            |   |                             | -110.75     | Commission              | -8,562          |
| 2504 100          |              |            |   |                             | -344,979.23 | Exchange Fee            | -2,289          |
|                   |              | 17-Nov-201 |   |                             | -220,935.04 | Manual Correction A     | 72              |
|                   |              | 203,134,72 | - |                             | 39,118.95   | Presium                 | 209,083         |
|                   |              |            |   |                             |             | Service Billing Amounts | -182            |
|                   |              |            |   |                             |             |                         |                 |

### Ver 1.0

#### Grafiku i balance se fondeve

Grafiku i % se te ardhurave tregon zhvillimin në bilancin e parave të gatshme në fund të ditës gjatë periudhës, duke përfshirë transfertat e parave dhe aksioneve.

#### Permbledhja e Balances se fondeve

Përmbledhja e Bilancit të Fondeve përfshin:

- Bilanci i Fondeve në fillim dhe në fund të periudhës së zgjedhur dhe lëvizjet totale të parave në periudhë
- Realizuar P / L nga pozicionet e mbyllura në periudhë (tregtia e P/L, kostot, financimi, veprimet e korporatave etj.)
- Transfertat e parave dhe rezervimet e tjera nga veprimete tjera te ndërlidhura me tregtinë siç janë paraja dhe siguria e transferuar (interesi, abonimet, bursat, levizjet e kursit të këmbimit, etj.)

#### Grafiku i lëvizjeve se fondeve

Grafiku i lëvizjeve se fondeve tregon lëvizjen e parave neto për secilin produkt të tregtuar, transferimet e parave dhe llojet e tjera të rezervimeve në periudhë.